## seca 115

## Gebruiksaanwijzing voor artsen en assistenten

Vanaf softwareversie 1.4

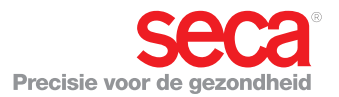

## INHOUD

|                      | Beschrijving van het systeem 4                                                                                                    |  |
|----------------------|----------------------------------------------------------------------------------------------------|--|
|                      | 1.1 Van harte gefeliciteerd! 4                                                                                                    |  |
|                      | 1.2 Toepassingsdoel 4                                                                                                    |  |
|                      | 1.3 Functiebeschrijving                                                                                                    |  |
|                      |                                                                                                    |  |
|                      |                                                                                                    |  |
|                      | Seca IMBCA                                                                                                    |  |
|                      | weedschalen en lengtemeters                                                                                                    |  |
|                      | Reheer van                                                                                                    |  |
|                      | seca patiëntendossiers                                                                                                    |  |
|                      | Registratie van gewicht en                                                                                                    |  |
|                      | grootte6                                                                                                    |  |
|                      | Bepalen van de                                                                                                    |  |
|                      | lichaamssamenstelling 7                                                                                                    |  |
|                      | Evaluatie                                                                                                    |  |
|                      | Beheer van                                                                                                    |  |
|                      | Update van de ne software                                                                                                    |  |
|                      | Compatibiliteit met seca                                                                                                    |  |
|                      | meetapparaten                                                                                                    |  |
|                      | 1.4 Gebruikerskwalificatie 8                                                                                                    |  |
|                      | Installatie en beheer 8                                                                                                    |  |
|                      | Montworking                                                                                                    |  |
|                      |                                                                                                    |  |
| 2.                   | Veiligheidsinformatie                                                                                                    |  |
| 2.                   | Veiligheidsinformatie       8         2.1 Veiligheidsaanwiizingen in                                                                                                    |  |
| 2.                   | Veiligheidsinformatie       8         2.1 Veiligheidsaanwijzingen in deze gebruiksaanwijzing       8                                                                                                    |  |
| 2.                   | Veiligheidsinformatie       8         2.1 Veiligheidsaanwijzingen in deze gebruiksaanwijzing       8         2.2 Fundamentele       1000000000000000000000000000000000000                                                                                                    |  |
| 2.                   | Veiligheidsinformatie       8         2.1 Veiligheidsaanwijzingen in<br>deze gebruiksaanwijzing       8         2.2 Fundamentele<br>veiligheidsaanwijzingen       9                                                                                                    |  |
| 2.                   | Veiligheidsinformatie       8         2.1 Veiligheidsaanwijzingen in<br>deze gebruiksaanwijzing       8         2.2 Fundamentele<br>veiligheidsaanwijzingen       9         Omgang met de software       9                                                                                                    |  |
| 2.                   | Veiligheidsinformatie       8         2.1 Veiligheidsaanwijzingen in<br>deze gebruiksaanwijzing       8         2.2 Fundamentele<br>veiligheidsaanwijzingen       9         Omgang met de software       9         Omgang met meetresultaten       10                                                                                                    |  |
| 2.                   | Veiligheidsinformatie       8         2.1 Veiligheidsaanwijzingen in<br>deze gebruiksaanwijzing       8         2.2 Fundamentele<br>veiligheidsaanwijzingen       9         Omgang met de software       9         Omgang met meetresultaten       10         Overzicht       11                                                                                                    |  |
| 2.                   | Veiligheidsinformatie       8         2.1 Veiligheidsaanwijzingen in<br>deze gebruiksaanwijzing                                                                                                    |  |
| 2.                   | Veiligheidsinformatie       8         2.1 Veiligheidsaanwijzingen in<br>deze gebruiksaanwijzingen in<br>deze gebruiksaanwijzingen                                                                                                    |  |
| 2.                   | Veiligheidsinformatie       8         2.1 Veiligheidsaanwijzingen in<br>deze gebruiksaanwijzing       8         2.2 Fundamentele<br>veiligheidsaanwijzingen       9         Omgang met de software       9         Omgang met meetresultaten       10         Overzicht       11         3.1 seca Patiëntenlijst       14         3.3 Kleursymbolen en andere       14                                                                                                    |  |
| 2.                   | Veiligheidsinformatie       8         2.1 Veiligheidsaanwijzingen in<br>deze gebruiksaanwijzing       8         2.2 Fundamentele<br>veiligheidsaanwijzingen       9         Omgang met de software       9         Omgang met meetresultaten       10         Overzicht       11         3.1 seca Patiëntenlijst       11         3.2 seca Patiëntendossier       14         3.3 Kleursymbolen en andere<br>bedieningselementen       15                                                                                        |  |
| 2.                   | Veiligheidsinformatie       8         2.1 Veiligheidsaanwijzingen in<br>deze gebruiksaanwijzing       8         2.2 Fundamentele<br>veiligheidsaanwijzingen       9         Omgang met de software       9         Omgang met de software       10         Overzicht       11         3.1 seca Patiëntenlijst       14         3.3 Kleursymbolen en andere<br>bedieningselementen       15         3.4 Markering op van de<br>vargeldring       16                                                                              |  |
| 2.                   | Veiligheidsinformatie       8         2.1 Veiligheidsaanwijzingen in<br>deze gebruiksaanwijzingen                                                                                                    |  |
| 2.<br>3.<br>4.       | Veiligheidsinformatie       8         2.1 Veiligheidsaanwijzingen in<br>deze gebruiksaanwijzing       8         2.2 Fundamentele<br>veiligheidsaanwijzingen       9         Omgang met de software       9         Omgang met de software       10         Overzicht       11         3.1 seca Patiëntenlijst       11         3.2 seca Patiëntenlijst       14         3.3 Kleursymbolen en andere<br>bedieningselementen       15         3.4 Markering op van de<br>verpakking       16         Installatie/updates       17 |  |
| 2.<br>3.<br>4.<br>5. | Veiligheidsinformatie       8         2.1 Veiligheidsaanwijzingen in       deze gebruiksaanwijzingen in         deze gebruiksaanwijzing       8         2.2 Fundamentele       veiligheidsaanwijzingen                                                                                                    |  |
| 2.<br>3.<br>4.<br>5. | Veiligheidsinformatie       8         2.1 Veiligheidsaanwijzingen in       8         deze gebruiksaanwijzingen in       8         deze gebruiksaanwijzingen in       9         Veiligheidsaanwijzingen                                                                                                    |  |

| Programma openen               | . 17 |
|--------------------------------|------|
| Afmelden / Andere gebruiker.   | 18   |
| Programma beëindigen           | . 18 |
| 5.2 Menu "Extra"               | 19   |
| Referenties wijzigen           | . 19 |
| Gebruikerspecifieke modules    |      |
| aanmaken                       | 20   |
| Beheer meetapparaten           |      |
| bekijken                       | 22   |
| 5.3 Werken met de seca         |      |
| patiëntenlijst                 | . 24 |
| Kolombreedte instellen         | 24   |
| Kolominhoud oplopend of        |      |
| aflopend sorteren              | 24   |
| Kolommen verbergen en          |      |
| zichtbaar maken                | . 25 |
| seca Patiëntenlijst van de USB | -    |
| memorystick verbergen en       |      |
| zichtbaar maken                | . 26 |
| seca Patiëntendossier          |      |
| zoeken                         | . 27 |
| Nieuw seca patiëntendossier    |      |
| aanmaken                       | 28   |
| seca Patiëntendossier naar     |      |
| een seca mBCA sturen           | . 30 |
| seca patiëntendossiers kopiëre | en   |
| naar USB-memorystick           | . 31 |
| seca patiëntendossiers van de  |      |
| USB-memorystick importeren     | 33   |
| seca patiëntendossiers in      |      |
| csv-formaat exporteren         | . 34 |
| Afzonderlijke seca             |      |
| patiëntendossiers wissen       | 36   |
| Alle seca patiëntendossiers    |      |
| wissen                         | . 37 |
| 5.4 Werken met het seca        |      |
| patiëntendossier               | . 38 |
| seca patiëntendossier          |      |
| openen                         | 38   |
| Patiëntgegevens bewerken       | . 38 |
| Anamnese invoeren              | 40   |
| Laboratoriumgegevens           |      |
| invoeren                       | 41   |
| Gewicht en lengte bepalen      | 43   |

#### Nederlands

| Lichaamssamenstelling bepaler | n  |
|-------------------------------|----|
| met een seca mBCA             | 47 |
| Resultaten van het onderzoek  |    |
| evalueren                     | 48 |
| Commentaar schrijven          | 58 |
| 5.5 seca patiëntendossier     |    |
| beheren                       | 59 |
| seca patiëntendossier         |    |
| afdrukken                     | 59 |
| Patiëntendossier importeren   | 60 |
| 6. Medische basis             | 62 |
| 6.1 Evaluatiemodules          | 62 |
| Cardiometabool risico         | 63 |
|                               |    |

| Ontwikkeling/groei                             | 66 |
|------------------------------------------------|----|
| Energie                                        | 68 |
| Functie/revalidatie                            | 70 |
| Vloeistof                                      | 72 |
| Gezondheidsrisico                              | 74 |
| Ruwe impedantiegegevens                        | 76 |
| 6.2 Referenties                                | 79 |
| 7. Technische informatie                       | 80 |
| 7.1 Technische wijzigingen<br>7.2 Weergave van | 80 |
| gewichtswaarden                                | 81 |
| 8. Garantie                                    | 81 |

## **1. BESCHRIJVING VAN HET SYSTEEM**

#### 1.1 Van harte gefeliciteerd!

Met de seca pc-software **seca 115** hebt u een product uit het **seca 360°** systeem verkregen dat u bij de analyse en interpretatie van gewichts-, lengte- en bioimpedantiemetingen ondersteunt.

Al meer dan 170 jaar stelt seca haar ervaring ten dienste van de gezondheid en verlegt zij als marktleider in vele landen ter wereld steeds weer de grenzen met innovatieve ontwikkelingen voor het wegen en meten.

#### 1.2 Toepassingsdoel

De pc-software **seca 115** wordt volgens de nationale voorschriften hoofdzakelijk in ziekenhuizen, artsenpraktijken en zorginstellingen toegepast.

De pc-software **seca 115** is bedoeld voor de administratie van gewichts-, lengte- en bio-impedantiemetingen en voor de automatische berekening van hieruit afleidbare parameters zoals de FMI (vetmassa-index). De resultaten worden grafisch weergegeven en ondersteunen de behandelende arts bij de volgende medische aspecten:

- Bewaking van groeiprocessen en gewichtsveranderingen
- Bepalen van het energieverbruik en de energiereserves voor de beoordeling van gewichtsveranderingen, ziekteverloop en voor voedingsadvies.
- Inschatten van het cardiometabool risico
- Beoordeling van de stofwisselingsactiviteit en het succes van de training, bijv. in het kader van een revalidatie- of fysiotherapie
- Bepalen van de vloeistofstatus van een patiënt en observatie van vloeistofveranderingen ten gevolge van een medische behandeling.
- Bepalen van de algemene gezondheidstoestand of bij reeds bekende ziekte beoordeling van de ernst van de aandoening.

De pc-software **seca 115** is **geen** diagnosesoftware.

### 1.3 Functiebeschrijving

| Installatieopties               | De pc-software <b>seca 115</b> kan als client/server-oplos-<br>sing of als stand-alone-oplossing worden geïnstalleerd.                                                                                                    |
|---------------------------------|----------------------------------------------------------------------------------------------------|
|                                 | De pc-software <b>seca 115</b> bestaat uit de toepassings-<br>software, een seca patiëntendatabank en communica-<br>tie- en evaluatiemodules.                                                                                                    |
|                                 | Voor de client/server-werking wordt de toepassings-<br>software op pc-werkplekken geïnstalleerd (clients). De<br>seca patiëntendatabank en de communicatie- en eva-<br>luatiemodules worden centraal op een server geïnstal-<br>leerd. Alle clients hebben toegang tot de server en<br>gebruiken daar de seca patiëntendatabank en de<br>communicatie- en evaluatiemodules. |
|                                 | Voor de stand-alone-werking worden de toepassings-<br>software, de seca patiëntendatabank en de communi-<br>catie- en evaluatiemodules op dezelfde pc-werkplek<br>geïnstalleerd.                                                                                                    |
| Gegevensoverdracht<br>seca mBCA | seca medical Body Composition Analyzers (mBCA)<br>beschikken over een ethernetinterface en kunnen in<br>een netwerk communiceren met de pc-software<br><b>seca 115</b> .                                                                                                    |
|                                 | Door de netwerkaansluiting kan een seca mBCA zowel de seca patiëntendatabank als de speciale afdrukfunc-<br>tie van de pc-software <b>seca 115</b> gebruiken.                                                                                                    |
|                                 | Met de speciale afdrukfunctie van de pc-software <b>seca 115</b> kan het afdrukken van een resultatenrapport direct op een seca mBCA worden gestart.                                                                                                    |
|                                 | In plaats van via de ethernetverbinding kunnen<br>seca mBCA's en de pc-software <b>seca 115</b> ook draad-<br>loos via <b>seca 360</b> ° technologie communiceren. Daar-<br>voor moet de <b>seca 360</b> ° <b>wireless USB adapter 456</b>                                                                                                    |

worden aangesloten op een pc waarop minstens de toepassingssoftware van de **seca 115** is geïnstalleerd.

#### Gegevensoverdracht seca Weegschalen en lengtemeters uit het seca 360° systeem kunnen draadloos met elkaar comseca weegschalen en municeren en gegevens naar de pc-software seca 115 lengtemeters sturen. Daarvoor moet de seca 360° wireless **USB adapter 456** worden aangesloten op een pc waarop minstens de toepassingssoftware van de seca 115 is geïnstalleerd. seca Weegschalen met RS232-interface kunnen gegevens via kabel naar de pc-software sturen. Beheer van seca Patiëntendossiers kunnen in de pc-software seca patiëntendossiers seca 115 of op een seca mBCA worden aangemaakt. seca Patiëntendossiers worden opgeslagen in de seca patiëntendatabank van de pc-software seca 115. Daarnaast kunnen seca patiëntendossiers ook worden opgeslagen op een USB-memorystick. Daarvoor moet de USB-memorystick zijn "geïnitialiseerd". Het "initialiseren" is een functie van de pc-software seca 115. Met deze functie kan de administrator een lege seca patiëntendatabank op een USB-memorvstick maken. seca Patiëntendossiers en seca patiëntendatabanken bevatten uitsluitend gegevens die nodig zijn om met seca producten te werken of die met seca producten vastgesteld. seca patiëntendossiers kunnen uitsluitend met de pc-software seca 115 worden beheerd en bewerkt. Voor de uitwisseling van gegevens met arts- en ziekenhuisinformatiesystemen kunnen de export- en importfuncties van de pc-software seca 115 worden gebruikt. Registratie van gewicht Bij weegschalen en lengtemeters uit het seca 360° systeem en bij seca weegschalen met RS232-interface en grootte kan de registratie van gewicht en lengte direct vanuit de pc-software seca 115 worden gestart. Meetresultaten worden door de **seca 360**° apparaten naar de pc-software gestuurd. Daarnaast kunnen meetwaarden ook handmatig in de pc-software seca 115 worden ingevoerd.

| Bepalen van de<br>lichaamssamenstelling | Metingen met een seca mBCA (bepalen van de lichaamssamenstelling via bio-impedantiemeting) kun-<br>nen niet vanuit de pc-software <b>seca 115</b> worden gestart.                                                                                                    |
|-----------------------------------------|----------------------------------------------------------------------------------------------------|
|                                         | De resultaten van een bio-impedantiemeting worden<br>direct op de seca mBCA toegewezen aan een seca<br>patiëntendossier. Het seca patiëntendossier wordt<br>overgebracht naar de seca patiëntendatabank van de<br>pc-software <b>seca 115</b> .                                                                                                    |
|                                         | De pc-software <b>seca 115</b> kan uitsluitend bio-impedan-<br>tiemetingen beheren die met een seca mBCA zijn uit-<br>gevoerd.                                                                                                    |
| Evaluatie                               | De evaluatie van meetresultaten vindt in grafische vorm<br>plaats en is gebaseerd op wetenschappelijk gefun-<br>deerde formules. Voor het bepalen van de parameters<br>totaal lichaamswater (TBW), extracellulair water (ECW),<br>vetvrije massa (FFM) en skeletspiermassa (SMM) voor<br>armen, benen, torso en totaal lichaam heeft seca in een<br>eigen onderzoek formules vastgesteld. In deze onder-<br>zoeken werden voor de volgende parameters eigen<br>referentiewaarden bepaald om normale bereiken te<br>kunnen weergeven. bio-impedantie-vectoranalyse<br>(BIVA), massa-indices (FMI, FMMI), fasehoek (ф). Meer<br>informatie vindt u in het hoofdstuk "Medische basis"<br>vanaf pagina 62. |
| Beheer van<br>gebruikersgegevens        | Aan de gebruikers van de pc-software <b>seca 115</b> kunnen<br>de volgende rollen worden toegewezen: arts, assistent<br>of administrator. Gebruikersaccounts kunnen uitsluitend<br>door een administrator worden aangemaakt of bewerkt.<br>Voor de toegang tot de pc-software <b>seca 115</b> zijn een<br>gebruikersnaam en een wachtwoord vereist. Als een<br>gebruikersaccount voor de pc-software <b>seca 115</b> wordt<br>aangemaakt, genereert de pc-software <b>seca 115</b><br>bovendien een user-PIN. Met de user-PIN kan vanuit<br>een seca mBCA toegang tot de seca patiëntendatabank<br>van de pc-software <b>seca 115</b> worden verkregen.                                                |

Update van de pcsoftware Bij een update van de pc-software blijven de seca patiëntendatabank en de inhoud ervan behouden. De seca patiëntendatabank wordt aangepast aan de nieuwe versie van de pc-software. Na de update kan met oudere versies van de pc-software geen toegang meer tot de seca patiëntendatabank worden verkregen. Compatibiliteit met<br/>seca meetapparatenDe versie 1.4 van de pc-software seca 115 is uitslui-<br/>tend compatibel met seca mBCA's waarop de appa-<br/>raatsoftwareversie 1.1 is geïnstalleerd. Er bestaat geen<br/>achterwaartse compatibiliteit met seca mBCA's<br/>waarop oudere versies van de apparaatsoftware zijn<br/>geïnstalleerd. Een overzicht van de technische wijzigin-<br/>gen vindt u in de paragraaf "Technische wijzigingen" op<br/>pagina 80.De versie versie seca 115 is onbeperkt compatibel met

De pc-software **seca 115** is onbeperkt compatible met weegschalen en lengtemeters uit het **seca 360**° systeem en met seca weegschalen die over een RS232-interface beschikken.

#### 1.4 Gebruikerskwalificatie

| Installatie en beheer | De pc-software <b>seca 115</b> mag uitsluitend door ervaren administrators of ziekenhuistechnici worden geïnstal-<br>leerd en beheerd. |
|-----------------------|----------------------------------------------------------------------------------------------------|
| Mootworking           | Do no pothypro area ddE mag uitelyitand door                                                                                           |

Meetwerking De pc-software seca 115 mag uitsluitend door personen met voldoende vakkennis worden gebruikt.

## 2. VEILIGHEIDSINFORMATIE

#### 2.1 Veiligheidsaanwijzingen in deze gebruiksaanwijzing

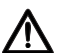

#### **GEVAAR!**

Geeft een buitengewoon gevaarlijke situatie aan. Wanneer u deze aanwijzing niet in acht neemt, zal dat leiden tot ernstig irreversibel of dodelijk letsel.

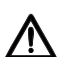

#### WAARSCHUWING!

Geeft een buitengewoon gevaarlijke situatie aan. Wanneer u deze aanwijzing niet in acht neemt, kan dat leiden tot ernstig irreversibel of dodelijk letsel.

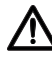

#### VOORZICHTIG!

Geeft een gevaarlijke situatie aan. Wanneer u deze aanwijzing niet in acht neemt, kan dat leiden tot licht of matig letsel.

#### **OPGELET!**

Geeft een mogelijk foutieve bediening van het product aan. Wanneer u deze aanwijzing niet in acht neemt, kan dat leiden tot beschadigingen van het apparaat of tot verkeerde meetresultaten.

#### AANWIJZING:

bevat aanvullende informatie over het gebruik van dit product.

#### 2.2 Fundamentele veiligheidsaanwijzingen

#### Omgang met de software

- Neem de aanwijzingen in deze gebruiksaanwijzing in acht.
- Bewaar de gebruiksaanwijzing en de hierin opgenomen verklaring van overeenstemming zorgvuldig. De gebruiksaanwijzing is bestanddeel van de pcsoftware en moet altijd beschikbaar zijn.
- Installeer de software seca 115 uitsluitend op pc's die zijn uitgerust met een antivirusprogramma. Houd het antivirusprogramma op de meest actuele stand om uw computersysteem tegen actuele en toekomstige schadelijke programma's te beschermen. De software seca 115 is beschermd tegen manipulatie en werd gecontroleerd op schadelijke programma's die bekend waren op het tijdstip van de productie van de software.
- Gebruik de pc-software seca 115 uitsluitend voor het voorgeschreven toepassingsdoel.
- Gebruik uitsluitend mBCA's, weegschalen en lengtemeters van seca samen met de pc-software seca 115.
- Houd elektrische medische apparatuur zoals HFapparaten op een minimum afstand van ca. 1 meter om foutieve metingen of storingen bij de draadloze overdracht te voorkomen.
- Houd HF-apparaten zoals mobiele telefoons en televisies op een minimumafstand van ca. 1 meter om foutieve metingen of storingen bij de draadloze overdracht te voorkomen.
- Het daadwerkelijke zendvermogen van HF-apparaten kan minimumafstanden van meer dan 1 meter noodzakelijk maken. Details vindt u onder www.seca.com.

## Omgang met meetresultaten

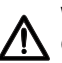

#### WAARSCHUWING! Gevaar voor de patiënt

De **seca 115** is **geen** diagnosesoftware. Het apparaat ondersteunt de behandelend arts bij het stellen van de diagnose.

- Om een precieze diagnose te stellen en therapieën te initiëren moeten naast het gebruik van de pc-software seca 115 gerichte onderzoeken door de behandelend arts worden voorgeschreven. Met de resultaten van deze onderzoeken moet rekening worden gehouden.
- De verantwoordelijkheid voor diagnoses en de hieruit afgeleide therapieën ligt bij de behandelend arts.

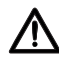

#### VOORZICHTIG! Gevaar voor de patiënt

Om verkeerde interpretaties te voorkomen, mogen meetresultaten voor medische doeleinden alleen in SI-eenheden (gewicht, kilogram, lengte: meter) worden weergegeven en gebruikt. Sommige apparaten en ook deze pcsoftware bieden de mogelijkheid om meetresultaten in andere eenheden weer te geven. Dit is slechts een extra functie.

- ► Gebruik de meetresultaten uitsluitend in SI-eenheden.
- Voor het gebruik van meetresultaten in niet-SI-eenheden is alleen de gebruiker verantwoordelijk.

#### **OPGELET!**

#### Gegevensverlies

- Voordat u meetwaarden in de pc-software seca 115 opslaat en verder gebruikt (bijv. in een informatiesysteem van een ziekenhuis), dient u na te gaan of de meetwaarden plausibel zijn en overeenkomen met de op het meetapparaat aangegeven waarden.
- Wanneer meetwaarden uit de pc-software seca 115 aan een informatiesysteem van een ziekenhuis zijn overgedragen, dient u na te gaan of de meetwaarden plausibel zijn en aan de juiste patiënt zijn toegewezen, voordat ze verder worden gebruikt.

## 3. OVERZICHT

#### 3.1 seca Patiëntenlijst

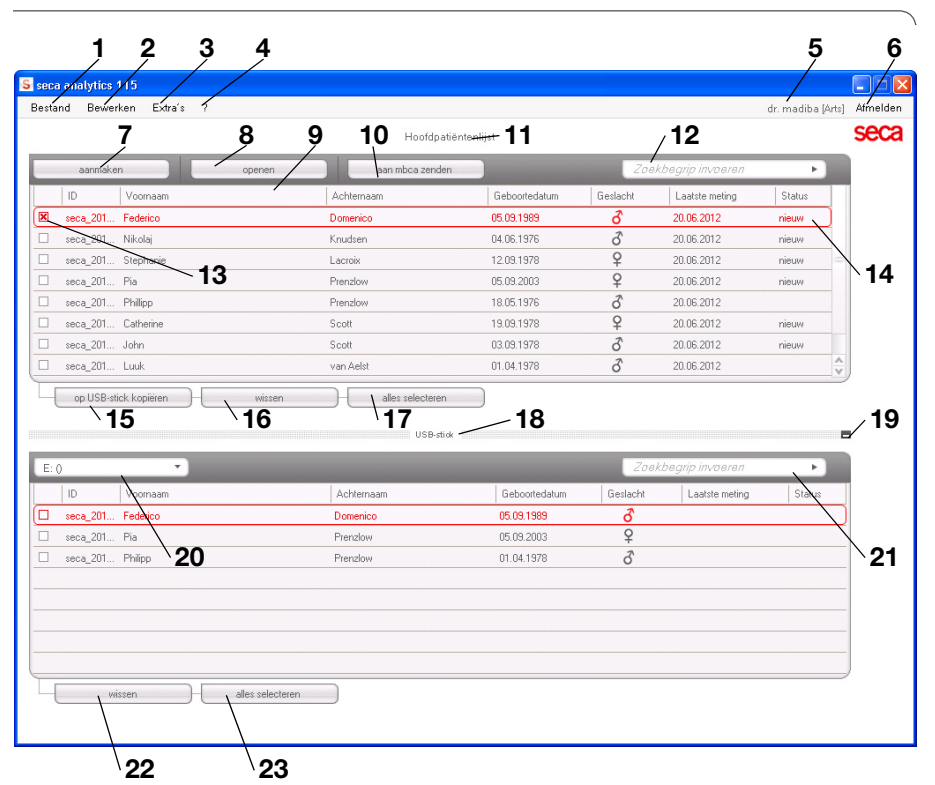

| Nr. | Bedieningselement | Functie                                        |
|-----|-------------------|------------------------------------------------|
|     | Bestand           | De volgende functies zijn toegankelijk via dit |
| 4   |                   | menupunt:                                      |
| •   |                   | CSV-export                                     |
|     |                   | Afsluiten                                      |
|     | Bewerken          | De volgende functies zijn via dit menupunt     |
| 2   |                   | toegankelijk (alleen bij geopend seca          |
|     |                   | patiëntendossier):                             |
|     |                   | Knippen                                        |
|     |                   | • Kopiëren                                     |
|     |                   | Plakken                                        |
|     |                   | Ook als contextmenu via rechter muisklik       |

| Nr. | Bedieningselement   | Functie                                                                 |
|-----|---------------------|-------------------------------------------------------------------------|
|     |                     | De volgende functies zijn toegankelijk via dit                          |
|     |                     | menupunt:                                                               |
| 3   | Extra               | Referenties                                                             |
|     |                     | <ul> <li>Gebruikerspecifieke modules</li> </ul>                         |
|     |                     | Beheer meetapparatuur                                                   |
|     |                     | De volgende functies zijn toegankelijk via dit                          |
|     |                     | menupunt:                                                               |
| 4   | ?                   | Productinformatie                                                       |
|     |                     | <ul> <li>Gebruiksaanwijzing</li> </ul>                                  |
|     |                     | <ul> <li>Administratorhandboek</li> </ul>                               |
|     |                     | De volgende rollen zijn opgenomen:                                      |
|     |                     | Administrator                                                           |
| 5   | Aangemelde          | • Arts                                                                  |
| Ŭ   | gebruiker [Rol]     | Assistenten                                                             |
|     |                     | Wijzigingen kunnen uitsluitend door gebruikers met                      |
|     |                     | de rol Administrator worden uitgevoerd                                  |
|     |                     | Openen van de aanmeldingsdialoog (invoer                                |
| 6   | Afmelden            | gebruikersnaam en wachtwoord) om een andere                             |
|     |                     | gebruiker aan te melden                                                 |
| 7   | aanmaken            | Aanmaken van een nieuw seca patiëntendossier in                         |
|     | aanmaken            | de hoofdpatiëntenlijst                                                  |
| 8   | onenen              | Openen van een seca patiëntendossier in de                              |
|     | - 1                 | hoofdpatiëntenlijst                                                     |
| 9   | Kolomsortering      | <ul> <li>Pijl omhoog: oplopende sortering</li> </ul>                    |
|     | rtoionioontoinig    | <ul> <li>Pijl omlaag: aflopende sortering</li> </ul>                    |
| 10  | naar mBCA sturen    | seca Patiëntendossier naar een seca mBCA sturen                         |
|     |                     | Toont seca patiëntendossiers:                                           |
| 11  | Hoofdpatiëntenlijst | <ul> <li>In de hoofdpatiëntenlijst aangemaakte gegevens</li> </ul>      |
|     |                     | <ul> <li>Van USB-memorystick ge</li></ul>                               |
|     |                     | Zoeken naar seca patiëntendossiers in de                                |
| 12  | Zoekvenster         | hoofdpatiëntenlijst                                                     |
|     |                     | <ul> <li>"Zoeken met ster" bijv. "Ja*" voor Jansen mogelijk</li> </ul>  |
|     |                     | <ul> <li>Terug naar de volledige lijst met lege zoekopdracht</li> </ul> |
|     |                     | <ul> <li>Activeert een seca patiëntendossier</li> </ul>                 |
| 13  | Checkbox            | <ul> <li>Het klikken op knoppen in de seca patiëntenlijst</li> </ul>    |
|     |                     | heeft effect op alle "geactiveerde" seca patiënten-                     |
|     |                     | dossiers                                                                |
|     |                     | Geeft aan welk seca patiëntendossier momenteel is                       |
| 14  | Selectiebalk        | geselecteerd. Het klikken op knoppen heeft geen                         |
| • • |                     | effect op het geselecteerde dossier (vergelijk                          |
|     |                     | "Selectievakje")                                                        |
|     | naar USB-stick      | In de hoofdpatiëntenlijst geselecteerde seca                            |
| 15  | koniëren            | patiëntendossiers op de USB-memorystick kopiëren,                       |
|     | Ropicien            | bijv. voor het gebruik op een mBCA                                      |

| Nr. | Bedieningselement                                                   | Functie                                                                                                    |
|-----|---------------------------------------------------------------------|----------------------------------------------------------------------------------------------------|
| 16  | wissen                                                              | "Geactiveerd" seca patiëntendossier wissen<br>(seca Patiëntendossier kan door gebruikers met de<br>rol <b>Administrator</b> worden hersteld)                                                                                                    |
| 17  | alles selecteren<br>alles deselecteren                              | <ul> <li>Alle seca patiëntendossiers van de hoofdpatiënten-<br/>lijst selecteren om bewerkingen voor alle uit te<br/>voeren.</li> <li>Alle seca patiëntendossiers in de hoofdpatiëntenlijst<br/>deselecteren wanneer de bewerking voor alle werd<br/>uitgevoerd of wanneer er geen bewerking hoeft te<br/>worden uitgevoerd</li> </ul> |
| 18  | Patiëntenlijst op<br>USB-memorystick                                | <ul> <li>Toont seca patiëntendossiers die op een USB-<br/>memorystick zijn opgeslagen</li> <li>Van de hoofdpatiëntenlijst gekopieerde seca<br/>patiëntendossiers</li> <li>Op een mBCA nieuw aangemaakte seca<br/>patiëntendossiers</li> </ul>                                                                                          |
| 19  | Patiëntenlijst van de<br>USB-memorystick<br>weergeven/<br>verbergen | <ul> <li>seca patiëntenlijst op USB-memorystick wordt bij de<br/>start van het systeem automatisch weergegeven</li> <li>Lijst kan worden verborgen om meer items van de<br/>hoofdpatiëntenlijst weer te geven</li> </ul>                                                                                                    |
| 20  | Station-selectie-<br>venster                                        | Dient voor de selectie van de USB-memorystick                                                                                                    |
| 21  | Zoekvenster                                                         | Zoeken naar seca patiëntendossiers op de USB-<br>memorystick<br>• "Zoeken met ster" bijv. "Mo*" voor Monsterman<br>• Terug naar de volledige lijst met lege zoekopdracht                                                                                                    |
| 22  | wissen                                                              | seca patiëntendossier op de USB-memorystick<br>wissen (secapatiëntendossier kan op de USB-<br>memorystick niet worden hersteld)                                                                                                    |
| 23  | alles selecteren<br>alles deselecteren                              | <ul> <li>Alle seca patiëntendossiers op de USB-memorystick<br/>selecteren om bewerkingen voor alle uit te voeren</li> <li>Alle seca patiëntendossiers op de USB-memorystick<br/>deselecteren wanneer de bewerking voor alle werd<br/>uitgevoerd of wanneer er geen bewerking hoeft te<br/>worden uitgevoerd</li> </ul>                 |

## 3.2 seca Patiëntendossier

| <mark>a analytics 115</mark><br>nd Bewerken E | Extraís ?                   |             |                |            |               | /         | dr. ma  | diba [Arts]        | -<br>Aj |
|-----------------------------------------------|-----------------------------|-------------|----------------|------------|---------------|-----------|---------|--------------------|---------|
|                                               | ļ                           | Pa          | tiëntendossier | /          | / /           |           |         | į                  | þ       |
| uk van Aelst                                  | <b>3</b> 01.04.1978 / 1     | (auka isch  |                | meten      | importeren    | afdrukken | opsiaan | sluiten            |         |
| ichi: 98.80 kg                                | Grootte: 1.860 m BMI: 2     | 28.56 ky/m² |                |            |               |           | 1       | 9.03.2015<br>11:13 |         |
| patiëntengegeven                              | anamnese                    | laboratori  | iumgegevens    | onderzoek  | sresultaten ) | comm      | entaar  |                    |         |
| emene patiëntgeg                              | jevens (geactualiseerd op 0 | 19.03.2015) |                |            |               |           |         |                    |         |
| laam                                          |                             |             | Con            | tact       |               |           |         |                    |         |
| Titel:                                        |                             |             |                | Straat:    |               |           |         |                    |         |
| Voornaam:                                     | Luuk                        |             |                | Huisnr.:   |               |           |         |                    |         |
| Achternaam:                                   | van Aelst                   |             | F              | Postcode:  |               |           |         |                    |         |
| Naamtoevoeging:                               |                             | •           |                | Plaats:    |               |           |         |                    |         |
| Jaemene aeaever                               | 18                          |             | I              | Provincie: |               |           |         |                    |         |
| Geboortedatum:                                | 01.04.1978 *                |             |                | Land: Ne   | derland       |           |         | •                  |         |
| Geslacht:                                     | mannelijk •                 |             |                | E-mail:    |               |           |         |                    |         |
| Volksgroep:                                   | Kaukasisch 🔻                | •           | Te             | elefoon 1: |               |           | privé   | •                  |         |
| nacifiaka gagaya                              |                             |             | Te             | elefoon 2: |               |           | privé   | •                  |         |
| Patiënt-ID:                                   |                             |             | Те             | elefoon 3: |               |           | privé   | -                  |         |
| Behandelende arts:                            | dr. madiba                  | •           | * Con          | nmentaar   |               |           |         |                    |         |
|                                               |                             |             |                |            |               |           |         |                    |         |

|   | Symbool                   | Betekenis                                                                                                    |
|---|---------------------------|----------------------------------------------------------------------------------------------------|
| Α | Patiënteninfo             | Samenvatting van de belangrijkste<br>patiëntengegevens                                                                                                    |
| В | patiëntgegevens           | Stamgegevens van de patiënt invoeren, bewerken en<br>bekijken                                                                                                    |
| С | anamnese                  | Anamnese van de patiënt invoeren, bewerken en<br>bekijken                                                                                                    |
| D | laboratoriumgege-<br>vens | Laboratoriumgegevens van de patiënt invoeren,<br>bewerken en bekijken<br>De gegevens kunnen worden geïmporteerd wanneer<br>de interface met het informatiesysteem van het<br>ziekenhuis is geprogrammeerd |
| Е | onderzoeks-<br>resultaten | Onderzoeksresultaten bekijken                                                                                                    |
| F | commentaar                | Commentaren aan seca patiëntendossier toevoegen<br>en bekijken                                                                                                    |
| G | meten                     | <ul> <li>Meetprocedure voor gewicht en lengte starten</li> <li>seca Patiëntendossier naar een seca mBCA sturen</li> </ul>                                                                                 |

|            | Symbool    | Betekenis                                          |
|------------|------------|----------------------------------------------------|
|            |            | Patiëntgegevens importeren                         |
| н          | importeren | Aanwijzing: configuratie of programmering van een  |
|            | importeren | interface voor het patiëntgegevens-                |
|            |            | managementsysteem (PDMS) vereist                   |
| I          | afdrukken  | Resultatenrapport afdrukken of opslaan als PDF     |
|            | onsloon    | Wijzigingen en aanvullingen van het seca           |
| <b>J</b> 0 | opsiaan    | patiëntendossier opslaan                           |
| ĸ          | sluiton    | Het seca patiëntendossier sluiten en terug naar de |
| I.         | Sluiten    | seca patiëntenlijst                                |
|            | Datum/tiid | De instellingen worden overgenomen uit het         |
| <b>–</b>   | Datum/tiju | besturingssysteem                                  |

#### 3.3 Kleursymbolen en andere bedieningselementen

| Bedieningselement/<br>weergave     | Symbool                                                          | Betekenis                                                                                                    |
|------------------------------------|------------------------------------------------------------------|----------------------------------------------------------------------------------------------------|
| Tabblad                            | patiëntengegevens                                                | Wit: tabblad niet geselecteerd                                                                                                    |
| DBIDDEL                            | laboratoriumgegevens                                             | Rood: tabblad geselecteerd                                                                                                    |
|                                    | <ul> <li>Vloeistof</li> </ul>                                    | Rood, met selectiebalk: module actief                                                                                                    |
| Tekstkleur,<br>evaluatiemodules    | Functie/Revalidatie                                              | Vet: er zijn nieuwe gegevens                                                                                                    |
| o valdation localeo                | Functie/Revalidatie                                              | Grijs: module niet beschikbaar                                                                                                    |
| Tekstkleur, metingen               | 12.11.2011                                                       | Rood, met selectiebalk: meting geselecteerd, details worden weergeven                                                                                                    |
| _                                  | 12.11.2011                                                       | Vet: nieuwe meting                                                                                                    |
| Tekstkleur,<br>evaluatieparameters | 28,6 kg/m <sup>2</sup>                                           | Parameter rood: waarde buiten het<br>normale bereik                                                                                                    |
| Grepen                             | Metingen<br>11.03.2015<br>10.03.2015<br>09.03.2015<br>20.06.2012 | <ul> <li>Selectie van meerdere metingen:</li> <li>Linker greep naar boven trekken:<br/>metingen van jonger datum toevoegen</li> <li>Rechter greep omlaag trekken:<br/>metingen van ouder datum toevoegen</li> </ul> |
| Commentaar-<br>symbool             | P                                                                | Er is commentaar voor<br>evaluatieparameters                                                                                                    |
| Detailsymbool                      | -                                                                | Detailweergave voor resultaatgrafiek beschikbaar                                                                                                    |
| Solactiodriphocker                 | •                                                                | Grijs: functie beschikbaar                                                                                                    |
| Selectieuriei idekeri              | •                                                                | Lichtgrijs: functie niet beschikbaar                                                                                                    |

| Bedieningselement/<br>weergave | Symbool                                                                                                    | Betekenis                           |  |
|--------------------------------|----------------------------------------------------------------------------------------------------|-------------------------------------|--|
|                                |                                                                                                    | Gegevensoverdracht wordt uitgevoerd |  |
| Gegevensoverdracht             | 0                                                                                                    | Gegevensoverdracht voltooid         |  |
|                                | $\bigotimes$                                                                                                    | Gegevensoverdracht mislukt          |  |
|                                | linker arm 🔻                                                                                                    | Geselecteerde functie               |  |
| Dropdown-menu                  | linker arm<br>rechter arm<br>linker arm<br>rechter been<br>rechter been<br>linker lichaamshelft<br>rechter lichaamshelft | Dropdown-menu geopend               |  |
| Selectiovakies                 |                                                                                                    | Leeg: functie gedeactiveerd         |  |
| Gelectievarjes                 | ×                                                                                                    | Kruisje: functie geactiveerd        |  |

## 3.4 Markering op van de verpakking

| Tekst/<br>symbool | Betekenis                                                           |
|-------------------|---------------------------------------------------------------------|
| Mod               | Modelnummer                                                         |
| S/N               | Serienummer                                                         |
|                   | Neem de gebruiksaanwijzing in acht                                  |
| <b>CE</b> 0123    | Het product is in overeenstemming met de richtlijnen van de EG      |
| $\sim$            | Naam van de fabrikant                                               |
| O'R OR DAR FALLER | Verpakkingsmateriaal kan via recyclingprogramma's worden verwijderd |
| Ť                 | Beschermen tegen vocht                                              |
|                   | Toelaatbare min. en max. temperatuur voor transport en opslag       |
| <u></u>           | Toelaatbare min. en max. luchtvochtigheid voor transport en opslag  |

## 4. INSTALLATIE/UPDATES

De pc-software mag uitsluitend door ervaren administrators of ziekenhuistechnici worden geïnstalleerd en bijgewerkt.

Informatie over de geïnstalleerde softwareversie en de beschikbaarheid van updates vindt u in de menuregel van de pc-software onder "? → Productinformatie".

Informatie over installatie- en configuratieopties vindt u in de menuregel van de software onder

#### "? →Administratorhandboek".

Neem bij vragen over het momenteel op uw pc geïnstalleerde systeem en bij wijzigingswensen contact op met uw administrator.

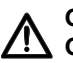

#### OPGELET! Gegevensverlies

De onvakkundige installatie of onvakkundige wijzigingen aan de installatie kunnen leiden tot gegevensverlies en als gevolg hiervan tot foutieve diagnoses.

 Laat de installatie of wijzigingen aan de installatie uitvoeren door een ervaren administrator of ziekenhuistechnicus.

## 5. BEDIENING

#### 5.1 Programma starten/beëindigen

Programma openen

 Klik op "Start → Programma's→ seca → seca medical software".

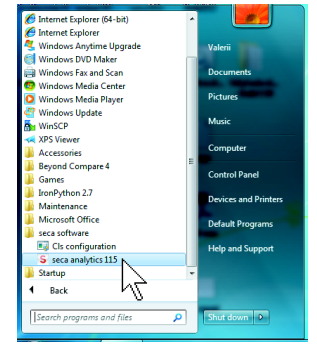

De aanmeldingsdialoog wordt geopend.

| seca analytics <b>115</b> |  |  |          |  |
|---------------------------|--|--|----------|--|
| Gebruiker:                |  |  |          |  |
| Wachtwoord:               |  |  |          |  |
| ok                        |  |  | afbreken |  |

- 2. Voer uw gebruikersnaam in.
- 3. Voer uw wachtwoord in.

#### AANWIJZING:

Gebruikersnaam en wachtwoord worden door de administrator aangemaakt. Wanneer u uw gebruikersnaam of wachtwoord wilt wijzigen, neem dan contact op met uw adminstrator.

- Bevestig uw invoer met ok. De seca patiëntenlijst wordt geopend.
- Afmelden / Andere gebruiker

#### Klik op Afmelden.

De aanmeldingsdialoog wordt geopend. Een andere gebruiker kan zich aanmelden.

| seca anal   | eca analytics <b>115</b> |          |  |  |
|-------------|--------------------------|----------|--|--|
| Gebruiker:  |                          |          |  |  |
| Wachtwoord: |                          |          |  |  |
| ok          |                          | afbreken |  |  |

#### Programma beëindigen

Klik op het kruissymbool.
 Het programma wordt beëindigd.

| dr. madiba [Arts] | Afmelden |
|-------------------|----------|
|                   | seca     |

# Referenties wijzigen De pc-software seca 115 evalueert meetresultaten aan hand van referenties. Referenties zijn formules en vergelijkingswaarden die in klinische onderzoeken zijn vastgesteld. Tijdens de installatie en configuratie van de pc-software seca 115 stelt uw administrator in, in welk land u uw pc-software seca 115 gebruikt. Met deze instelling worden automatisch de referenties vooraf ingesteld die in uw land normaal gesproken worden aebruikt.

Overeenkomstig de geldende regels in uw instituut en uw persoonlijke voorkeur kunt u de vooringestelde referenties wijzigen. Ga hiervoor als volgt te werk

#### AANWIJZING:

In deze paragraaf wordt de omgang met de pcsoftware **seca 115** beschreven. Informatie over de medische inhoud vindt u in hoofdstuk "Medische basis" vanaf pagina 62.

1. Selecteer in het menu Extra het menupunt Referenties.

| <mark>S</mark> seca analytics 115 |          |     |       |                          |  |  |  |  |
|-----------------------------------|----------|-----|-------|--------------------------|--|--|--|--|
| Bestand                           | Bewerken | Ext | traís | ?                        |  |  |  |  |
|                                   |          |     | Ref   | erenties                 |  |  |  |  |
|                                   |          |     | Gel   | pruikerspecifieke modu 💦 |  |  |  |  |
|                                   | aanmaken |     | Beł   | ieer meetapparatuur      |  |  |  |  |

Het dialoogvenster **Referenties** wordt geopend.

| Referenties                              |                                |
|------------------------------------------|--------------------------------|
| Kinderen                                 |                                |
| Percentielcurven voor kinderen:          | WHO 2007                       |
| Tailleomvang voor kinderen:              | CDC 2000                       |
| Energieverbruik in rust voor kinderen:   | Kromeyer-Hauschild et al. 2001 |
| /olwassene                               |                                |
| 10 jaar risico op coronaire hartziekten: | Framingham Score - Wilson et 🔻 |
| Tailleomvang en metabolisch syndroom:    | IDF 2006 •                     |
| Energieverbruik in rust                  | Müller et al. 2004 🔹           |
| ok                                       | afbreken                       |

2. Klik op de pijl van de parameter waarvoor u de referentie wilt selecteren.

Er wordt een pulldown-menu met alle selectiemogelijkheden voor de referentie geopend.

- Klik op de gewenste referentie. Het pulldown-menu wordt gesloten. De geselecteerde referentie verschijnt in het selectieveld.
- 4. Herhaal de stappen 2. en 3. voor alle parameters waarvan u de referenties wilt wijzigen.
- 5. Om de instellingen op te slaan klikt u op **ok**. Het dialoogvenster wordt gesloten.

#### AANWIJZING:

Wanneer u op "**afbreken**" klikt, worden de instellingen niet opgeslagen.

#### Gebruikerspecifieke modules aanmaken

Voor de evaluatie van de gezondheidstoestand van uw patient zijn reeds enkele evaluatiemodules aangemaakt (zie "Evaluatiemodules" op pagina 62).

In de dialoog **Gebruikerspecifieke modules** kunt u nog twee modules samenstellen. Deze kunt u in het seca patiëntendossier in het tabblad **onderzoeksresultaten** bekijken en evalueren, net als de vooringestelde evaluatiemodules.

#### AANWIJZING:

In deze paragraaf wordt de omgang met de pcsoftware **seca 115** beschreven. Informatie over de medische inhoud vindt u in hoofdstuk "Medische basis" vanaf pagina 62.

Om een gebruikerspecifieke module samen te stellen gaat u als volgt te werk:

1. Klik in het menu Extra op Gebruikerspecifieke modules.

| <mark>S</mark> seca analytics 115 |          |                             |       |                     |  |
|-----------------------------------|----------|-----------------------------|-------|---------------------|--|
| Bestand                           | Bewerken | Ex                          | tra´s | ?                   |  |
|                                   |          | Ref                         |       | erenties            |  |
|                                   |          | Gebruikerspecifieke modules |       |                     |  |
|                                   | aanmaken |                             | Beł   | neer meetapparatuur |  |

Het dialoogvenster **Gebruikerspecifieke modules** verschijnt.

De Module 1 is voorgeselecteerd.

| module 1 module 2                            |                    |                         |  |
|----------------------------------------------|--------------------|-------------------------|--|
| Modulenaam                                   |                    |                         |  |
| Met BIA                                      | Pai                | rameter                 |  |
| ] Fasehoek (φ)                               |                    | Grootte                 |  |
| Bio-elektrische vectoranalyse impedantie     |                    | Gewicht                 |  |
| 🗌 Vetmassa                                   |                    | Body Mass Index         |  |
| <ul> <li>Vetvrije lichaamsgewicht</li> </ul> |                    | Energieverbruik in rust |  |
| Body Composition Chart                       |                    | Totaal energieverbruik  |  |
| 🗌 In het lichaam opgeslagen energie          |                    | Therapieplanner         |  |
| Skeletspiermassa                             |                    |                         |  |
| Totaal lichaamswater                         |                    |                         |  |
| Extracellulair water                         |                    |                         |  |
| Intracellulair water                         |                    |                         |  |
| 🗆 Hydratie                                   |                    |                         |  |
|                                              |                    |                         |  |
| C                                            | selectie annuleren | ok afbreker             |  |

- 2. Voer in het veld **Modulenaam** de naam in die u de module wilt geven.
- 3. Klik op maximaal 4 parameters die u in uw module wilt laten weergeven.
- 4. Klik op **ok**.

De gebruikergedefinieerde module wordt opgeslagen.

#### AANWIJZING:

- Met selectie annuleren kunt u alle geselecteerde punten met een muisklik weer deselecteren.
- Met **afbreken** kunt u het dialoogvenster verlaten zonder instellingen op te slaan.
- Om een opgeslagen module te wissen klikt u op selectie annuleren, wist u de modulenaam in het veld Modulenaam en klikt u op ok.
- 5. Indien gewenst herhaalt u de procedure voor de **Module 2**.

## Beheer meetapparaten bekijken

U kunt bekijken welke weegschalen en lengtemeters met uw pc zijn verbonden.

De volgende informatie wordt voor ieder aangesloten seca meetapparaat weergegeven:

- Apparaatnaam, indien ingevoerd door de administrator (aanbevolen)
- Model
- Opstellingsplaats, indien ingevoerd door de administrator (aanbevolen)
- Serienummer
- Aansluitingseigenschappen:

| Aansluiting                            | Eigenschappen                       |
|----------------------------------------|-------------------------------------|
| Ethernet                               | [IP-adres]:[poort]                  |
| <b>seca 360</b> ° draadloos<br>netwerk | [PC-naam : kanaal;<br>apparaattype] |
| RS232-apparaten                        | [PC-naam : COM-poort]               |

Om de configuratie van de meetapparaten te bekijken, gaat u als volgt te werk:

1. Selecteer in het menu Extra het punt Beheer meetapparatuur.

| S seca an | alytics 115 |    |       |                           |  |
|-----------|-------------|----|-------|---------------------------|--|
| Bestand   | Bewerken    | E× | tra´s | ?                         |  |
|           |             |    | Ref   | erenties                  |  |
|           |             |    | Gel   | oruikerspecifieke modules |  |
|           | aanmaken    |    | Beł   | ieer meetapparatuur       |  |
|           |             |    |       | Voomaam                   |  |

Het venster Beheer meetapparatuur verschijnt.

| àewicht       |                |        |                |                              |
|---------------|----------------|--------|----------------|------------------------------|
| Naam          | Model          | Plaats | Serienummer    | Aansluitingseigenschappen    |
|               |                |        |                |                              |
|               |                |        |                |                              |
|               |                |        |                |                              |
|               |                |        |                |                              |
| arootte       |                |        |                |                              |
| Naam          | Model          | Plaats | Serienummer    | Aansluitingseigenschappen    |
| ength measuri | Length measuri |        | 05704183104409 |                              |
|               |                |        |                |                              |
|               |                |        |                |                              |
|               |                |        |                |                              |
|               |                |        |                |                              |
| BIA           | 1              | 1      |                | 1                            |
| Naam          | Model          | Plaats | Serienummer    | Aansluitingseigenschappen    |
| mBCA          | mBCA           |        |                | 0,5                          |
| DOA           | mBCA           |        |                | 1;5                          |
| MBUA          |                |        |                | 107.0.0.1.100.100.0.10.00071 |

#### AANWIJZING:

U kunt in dit venster geen wijzigingen uitvoeren. Neem contact op met uw administrator wanneer er wijzigingen uitgevoerd moeten worden.

2. Om het venster **Beheer meetapparatuur** af te sluiten klikt u op **sluiten**.

#### 5.3 Werken met de seca patiëntenlijst

#### Kolombreedte instellen

1. Plaats de muiswijzer in de titelregel op de lijn tussen twee kolommen.

| S seca | a analytics 115          |                    |
|--------|--------------------------|--------------------|
| Besta  | nd Bewerken Extra´s      | ?                  |
|        |                          |                    |
|        | aanmaken                 | openen             |
|        | ID                       | <b>← →</b> oornaam |
|        | seca_20120620-042633-984 | Catherine          |
|        | seca_20120620-042421-312 | Federico           |
|        | seca_20120620-042713-218 | John               |
|        | seca_20120620-042258-921 | Luuk               |
|        | seca_20120620-042052-640 | Nikolaj            |
|        | seca_20120620-042806-609 | Phillipp           |

De muiswijzer verandert in een dubbele pijl.

- 2. Houd de linker muisknop ingedrukt en trek de kolom met de muis breder of smaller.
- 3. Laat de linker muisknop los wanneer de gewenste kolombreedte is bereikt.
- 1. Klik in de titelregel van de gewenste kolom.

| seca  | analytics 115            |            |          |
|-------|--------------------------|------------|----------|
| Besta | nd Bewerken Extra´s      | ?          |          |
|       |                          |            |          |
|       | aanmaken                 | openen     | aa       |
|       | ID                       | Achternaam | ☆ Voorna |
|       | seca_20120620-042052-640 | Knudsen    | Nikolaj  |
|       | seca_20120620-042338-500 | Lacroix    | Stepha   |
|       | seca_20120620-042806-609 | Petrow     | Igor     |
|       | seca_20120620-042159-375 | Prenzlow   | Pia      |
|       | seca_20120620-042421-312 | Prenzlow   | Phillipp |
|       | Seca 20120620-042633-984 | Scott      | Catheri  |

Naast de kolomtitel verschijnt een pijlsymbool dat de huidige sorteerrichting aangeeft.

- 2. Klik op het pijlsymbool om de kolominhoud opnieuw te sorteren.
- 3. Om de sortering om te keren klikt u opnieuw op het pijlsymbool.

#### Kolominhoud oplopend of aflopend sorteren

#### Kolommen verbergen en zichtbaar maken

- 1. Plaats de muiswijzer in de seca patiëntenlijst.
- Klik met de rechter muisknop. Er verschijnt een contextmenu met de titels van alle kolommen.

| den   | aan mbca zen | nen            | ope    | aanmaken                 |  |
|-------|--------------|----------------|--------|--------------------------|--|
| Ach   | $\sim$       | naam           | Voorn  | ID                       |  |
| Lacro |              | anie           | Stepha | seca_20120620-042338-500 |  |
| Van / |              | •              | Sanne  | seca_20120620-042547-968 |  |
| Pren: |              | ID             | F x    | seca_20120620-042159-375 |  |
| Pren: |              | Achternaam     | FS     | seca_20120620-042806-609 |  |
| Knuc  |              | Voornaam       | ▶ ✓    | seca_20120620-042052-640 |  |
| van / |              | Geboortedatum  | L      | seca_20120620-042258-921 |  |
| Scot  |              | Geslacht       | J 🗸    | seca_20120620-042713-218 |  |
| Dom   |              | Laatste meting | F 🖌    | seca_20120620-042421-312 |  |
| Scot  |              | Status         | r 🗸    | seca 20120620-042633-984 |  |

 Klik op de titel van de kolom die u wilt verbergen. Het vinkje voor de kolomtitel wordt niet meer weergegeven.

In de seca patiëntenlijst wordt de desbetreffende kolom verborgen.

 Klik opnieuw op de titel van de kolom om deze weer zichtbaar te maken. Het vinkje voor de kolomtitel wordt weer weergegeven.

In de seca patiëntenlijst wordt de desbetreffende kolom weer zichtbaar gemaakt.

#### seca Patiëntenlijst van de USB-memorystick verbergen en zichtbaar maken

De patiëntenlijst van de USB-memorystick wordt bij elke programmastart weergegeven. U kunt de patiëntenlijst van de USB-memorystick verbergen om meer ruimte voor de items van de hoofdpatiëntenlijst te krijgen.

1. Klik op het "-"-symbool boven de patiëntenlijst van de USB-memorystick.

|          | Geboortedatum | Geslacht | Laatste meting   | Status |   |
|----------|---------------|----------|------------------|--------|---|
|          |               | Zoe      | kbegrip invoeren | +      |   |
| 6B-stick |               |          |                  |        |   |
| xteren   |               |          |                  |        |   |
|          |               | •        |                  |        | V |
|          | 01.04.1978    | 3        | 20.06.2012       |        | Λ |
|          | 03.09.1978    | 3        | 20.06.2012       | nieuw  |   |
|          | 19.09.1978    | Ŷ        | 20.06.2012       | nieuw  |   |
|          | 18.05.1976    | δ        | 20.06.2012       |        |   |
|          | 05.09.2003    | Ŷ        | 20.06.2012       | nieuw  |   |
|          | 12.09.1978    | ę        | 20.06.2012       | nieuw  |   |
|          | 04.00.1010    | 0        | 20.00.2012       | 100000 |   |

De patiëntenlijst van de USB-memorystick wordt niet meer weergegeven.

 Om de patiëntenlijst van de USB-memorystick weer zichtbaar te maken klikt u opnieuw op het "-"-symbool.

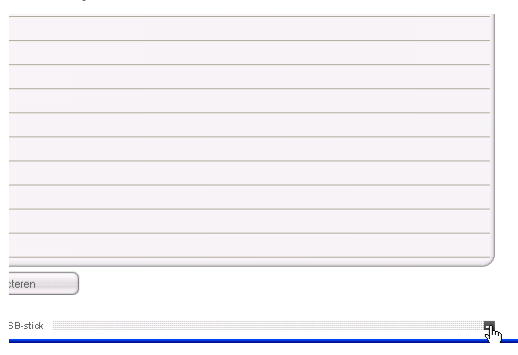

#### seca Patiëntendossier zoeken

1. Voer een zoekterm in het zoekveld in.

| seca analytics 115         |                 |               |          |                 |                  |             |
|----------------------------|-----------------|---------------|----------|-----------------|------------------|-------------|
| Bestand Bewerken Extra's ? |                 |               |          | adm             | in [Administrate | r] Afmelder |
|                            | Hoofdpatiënten  | ijst          |          |                 |                  | seca        |
| aanmaken openen            | aan mbca zenden |               | Pr*      |                 | ×                |             |
| ID Voomaam                 | Achternaam      | Geboortedatum | Geslacht | Laatste meting  | Status           |             |
| seca_201 Federico          | Domenico        | 05.09.1989    | 3        | 20.06.2012      | nieuw            |             |
| seca_201 Nikolaj           | Knudsen         | 04.06.1976    | 8        | 20.06.2012      | nieuw            |             |
| seca_201 Stephanie         | Lacroix         | 12.09.1978    | Ŷ        | 20.06.2012      | nieuw            | =           |
| seca_201 Pia               | Prenzlow        | 05.09.2003    | Ŷ        | 20.06.2012      | nieuw            |             |
| 🛛 seca_201 Philipp         | Prenzlow        | 18.05.1976    | δ        | 20.06.2012      | nieuw            |             |
| seca_201 Catherine         | Scott           | 19.09.1978    | Ŷ        | 20.06.2012      | nieuw            |             |
| seca_201 John              | Scott           | 03.09.1978    | б        | 20.06.2012      | nieuw            |             |
| seca_201 Luuk              | van Aelst       | 01.04.1978    | 3        | 20.06.2012      | nieuw            | A.          |
| Geen USB-stick gevonden 🔻  | USB-strok       |               | Zoek     | begrip invoeren | • )              |             |
| ID Voomaam                 | Achternaam      | Geboortedatum | Geslacht | Laatste meting  | Status           |             |
|                            |                 |               |          |                 |                  |             |

#### AANWIJZING:

Wanneer u de schrijfwijze bijvoorbeeld van een naam niet precies weet, kunt u een zogeheten "sterretje-zoekactie" uitvoeren, bijv. "Ja\*" voor "Jansen".

2. Klik op het pijlsymbool naast het zoekveld. Het zoekproces wordt gestart.

De zoekresultaten worden weergegeven.

- 3. Om weer naar de volledige seca patiëntenlijst terug te keren wist u de zoekterm in het zoekveld.
- 4. Klik op het pijlsymbool naast het zoekveld. De volledige seca patiëntenlijst wordt weer zichtbaar gemaakt.

#### Nieuw seca patiëntendossier aanmaken

Wanneer u een nieuw seca patiëntendossier aanmaakt, moet u minstens de volgende velden invullen (in het dossier steeds aangegeven met "\*":

- Geboortedatum
- Geslacht
- Etniciteit
- Behandelend arts (wanneer de huidige gebruiker arts is wordt dit veld automatisch ingevuld)

Wanneer de patiënt-ID in uw instituut aan een voorgeschreven structuur moet voldoen, kunt u deze handmatig invoeren. Wanneer u geen "handmatige" ID invoert, wordt bij het opslaan van het seca patiëntendossier automatisch een ID toegekend.

1. Klik op aanmaken.

|    | 2.1 |          | 100.00 |
|----|-----|----------|--------|
| Ho |     | atienter | ninst  |
|    |     |          |        |

| <br>aanmake | n        | openen | aan mbca zenden |           |
|-------------|----------|--------|-----------------|-----------|
| ID          | Voornsan |        | Achternaam      | Geboorte  |
| seca_201    | Federico |        | Domenico        | 05.09.198 |
| seca 201    | Nikolaj  |        | Knudsen         | 04.06.19  |

Er verschijnt een leeg seca patiëntendossier. Het tabblad **patiëntgegevens** is actief.

| eca analytics 115   |                                                         |                     |        |
|---------------------|---------------------------------------------------------|---------------------|--------|
| stand Bewerken E    | Extraís ?                                               | dr. madiba [Arts]   | Afmelo |
|                     | Patiëntendossier                                        |                     | sec    |
|                     | meten importeren afdrukken                              | opslaan sluiten     |        |
|                     |                                                         | 09.03.2015<br>11-12 |        |
| aewich:             | Groote BMI                                              | 11.12               |        |
| patiëntengegeven:   | s anamnese laboratoriumgegevens onderzoeksresultaten co | mmentaar            |        |
| Algemene patiëntgeg | gevens (geactualiseerd op 09.03.2015)                   |                     |        |
| Naam                | Contact                                                 |                     |        |
| Titel:              | Straat:                                                 |                     |        |
| Voornaam:           | Huisnr.:                                                |                     |        |
| Achternaam:         | Postcode:                                               |                     |        |
| Naamtoevoeging      | Plate:                                                  |                     |        |
|                     | Parinte                                                 |                     |        |
| Algemene gegeven    | ns Provincie.                                           |                     |        |
| Geboortedatum:      | 08.09.1962                                              |                     |        |
| Geslacht:           | mannelijk • E-mail:                                     |                     |        |
| Volksgroep:         | Kaukasisch 🔻 Telefoon 1:                                | privé 🔻             |        |
| 0. 10.1             | Telefoon 2:                                             | privé 🔻             |        |
| Specifieke gegever  | Telefoon 3:                                             | privé 🔻             |        |
| Patiënt-ID:         | seca_20150309-111234-875                                |                     | -      |
| Behandelende arts:  | dr. madiba • • Commentaar                               |                     |        |
|                     |                                                         |                     | 1      |
|                     |                                                         |                     |        |
|                     |                                                         |                     |        |

2. Voer de patiëntgegevens in:

#### AANWIJZING:

Wanneer u als arts bent aangemeld, wordt u automatisch in het veld **Behandelend arts** ingevoerd. Het veld kan worden bewerkt.

3. Klik op **opslaan**.

Wanneer handmatig geen ID werd toegekend, wordt de door de pc-software **seca 115** automatisch aangemaakte ID weergegeven.

#### 4. Klik op sluiten.

De seca patiëntenlijst wordt weer zichtbaar gemaakt.

Er kunnen nog meer seca patiëntendossiers worden aangemaakt.

#### seca Patiëntendossier naar een seca mBCA sturen

Met deze functie kunt u een seca patiëntendossier naar een seca mBCA sturen om daar de lichaamssamenstelling van de patiënt te bepalen.

#### AANWIJZING:

Deze functie is uitsluitend beschikbaar bij een netwerkverbinding via ethernet.

- 1. Controleer of de gewenste seca mBCA is ingeschakeld.
- 2. Selecteer in de patiëntenlijst van de pc-software het gewenste seca patiëntendossier.
- 3. Klik op naar mBCA sturen.

|                          |           | Hoofdpatiëntenlijst |    |
|--------------------------|-----------|---------------------|----|
| <br>aanmaken             | openen a  | an mbca zenden      |    |
| ID                       | Voornaam  | Achternaam          | 6  |
| seca_20120620-042633-984 | Catherine | Scott               | 12 |
| 0000 20120620 042421 212 | Fodorico  | Domonico            | 0  |

Het dialoogvenster **Selectie meetapparatuur** verschijnt.

| Gewicht: | Handmatig | • |       |
|----------|-----------|---|-------|
| Grootte: | Handmatig | • | meten |
|          |           |   |       |

- Selecteer in het dialoogvenster Selectie meetapparatuur, in de regel Lichaamssamenstelling de gewenste seca mBCA.
- 5. Klik op Patiëntendossier verzenden.

| Selectie meetapparatuur |           |   |                            |
|-------------------------|-----------|---|----------------------------|
| Gewicht:                | Handmatig | • |                            |
| Grootte:                | Handmatig | T | meten                      |
| Lichaamssamenstelling:  | mBCA      | • | patiëntendossier verzenden |
|                         |           |   | afbreken                   |

Het seca patiëntendossier wordt doorgegeven aan de gekozen seca mBCA en verschijnt daar in het tabblad **patiënt**.

#### seca patiëntendossiers kopiëren naar USBmemorystick

Wanneer u met seca patiëntendossiers aan een seca mBCA wilt werken en er met dit apparaat geen draadloze verbinding of ethernetverbinding bestaat, kunt u een geinitialiseerde USB-memorystick gebruiken.

#### AANWIJZING:

Wanneer u eraan niet zeker weet of de aanwezige USB-memorystick is geïnitialiseerd, neem dan contact op met uw administrator.

Ga als volgt te werk om gegevens naar een USB-memorystick te kopiëren:

1. Steek de USB-memorystick in een vrije USB-poort van uw pc.

De melding **Er werd een USB-stick herkend** verschijnt.

2. Klik op **ok**.

Het dialoogvenster wordt gesloten.

 Selecteer in de hoofdpatiëntenlijst de seca patiëntendossiers die u naar de USB-memorystick wilt kopiëren.

| S seca analytics 115       |                  |                     |               |          |                |                   |          |
|----------------------------|------------------|---------------------|---------------|----------|----------------|-------------------|----------|
| Bestand Bewerken Extra's   | ?                |                     |               |          |                | dr. madiba [Arts] | Afmelden |
|                            |                  | Hoofdpatiëntenlijst |               |          |                |                   | seca     |
| aanmaken                   | openen           | aan mbca zenden     |               |          |                | •                 |          |
| ID                         | Achternaam 🔿     | Voornaam            | Geboortedatum | Geslacht | Laatste meting | Status            |          |
| seca_20120620-042052-640   | Knudsen          | Nikolaj             | 04.06.1976    | 3        | 20.06.2012     | nieuw             |          |
| 🗵 seca_20120620-042338-500 | Lacroix          | Stephanie           | 12.09.1978    | Ŷ        | 20.06.2012     | nieuw 😑           |          |
| seca_20150313-022250-765   | Müller           | Max                 | 08.09.1962    | 3        | 13.03.2015     |                   |          |
| seca_20120620-042806-609   | Petrow           | lgor                | 18.05.1976    | 8        | 20.06.2012     |                   |          |
| 🛛 seca_20120620-042159-375 | Prenzlow         | Pia                 | 05.09.2003    | Ŷ        | 20.06.2012     | nieuw             |          |
| seca_20120620-042421-312   | Prenzlow         | Phillipp            | 05.09.1989    | 8        | 20.06.2012     |                   |          |
| seca_20120620-042633-984   | Scott            | Catherine           | 19.09.1978    | Ŷ        | 20.06.2012     | nieuw             |          |
| seca_20120620-042713-218   | Scott            | John                | 03.09.1978    | 3        | 20.06.2012     | nieuw 👻           | J        |
| E:0                        |                  | USB-stick           |               | Zoekbeg  | rip invoeren   | -                 | 1        |
| ID                         | Achternaam       | Voomaam             | Geboortedatum | Geslacht | Laatste meting | Status            |          |
|                            | alles selecteren |                     |               |          |                |                   | ,        |

#### 4. Klik op naar USB-stick kopiëren.

De gekopieerde items worden in de patiëntenlijst van de USB-memorystick weergegeven.

| estan |                           |              |                                                        |               |                           |                                        |              |       |     |
|-------|---------------------------|--------------|--------------------------------------------------------|---------------|---------------------------|----------------------------------------|--------------|-------|-----|
|       | d Bewerken Extra's        | ?            |                                                        |               |                           | d                                      | lr. madiba [ | Arts] | Afr |
|       |                           |              | Hoofdpatiëntenlijst                                    |               |                           |                                        |              |       | se  |
|       | aanmaken                  | openen       | aan mbca zenden                                        |               |                           |                                        | ×            |       |     |
|       | ID                        | Achternaam 🔿 | Voornaam                                               | Geboortedatum | Geslacht                  | Laatste meting                         | Status       |       |     |
|       | seca_20120620-042052-640  | Knudsen      | Nikolaj                                                | 04.06.1976    | 3                         | 20.06.2012                             | nieuw        |       |     |
| х     | seca_20120620-042338-500  | Lacroix      | Stephanie                                              | 12.09.1978    | Ŷ                         | 20.06.2012                             | nieuw        |       |     |
|       | seca_20150313-022250-765  | Müller       | Max                                                    | 08.09.1962    | 3                         | 13.03.2015                             |              |       |     |
|       | seca_20120620-042806-609  | Petrow       | Igor                                                   | 18.05.1976    | 8                         | 20.06.2012                             |              |       |     |
| ×     | seca_20120620-042159-375  | Prenzlow     | Pia                                                    | 05.09.2003    | Ŷ                         | 20.06.2012                             | nieuw        | )-    |     |
|       | seca_20120620-042421-312  | Prenzlow     | Phillipp                                               | 05.09.1989    | 3                         | 20.06.2012                             |              |       |     |
|       | seca_20120620-042633-984  | Scott        | Catherine                                              | 19.09.1978    | Ŷ                         | 20.06.2012                             | nieuw        |       |     |
|       | seca. 20120620-042713-218 | Scott        | John                                                   | 03.09.1978    | 3                         | 20.06.2012                             | nieuw        | ÷     |     |
| -6    | op USB-stick kopiëren     | wissen       | alles selecteren                                       |               | 0                         |                                        |              |       |     |
| E: 0  | op USB-stick kopiëren     | wissen       | alles selecteren                                       |               | Zoekbeg                   | yrip invoeren                          | •            |       |     |
| E: 0  | op USB-stick kopiëren     | Achternaam   | alles selecteren<br>USB-stick<br>Voornaam              | Geboortedatum | <i>Zoekbe</i><br>Geslacht | nip invoeren                           | Statu:       |       |     |
| E: 0  | op USB-stick kopiëren     | wissen       | alles selecteren<br>USB-stick<br>Voornaam<br>Stephanie | Geboortedatum | Zoekbeg<br>Geslacht       | n <i>ip invoeren</i><br>Laatste meting | ►<br>Statu:  |       |     |

- 5. Verwijder de USB-memorystick zoals voorgeschreven bij het besturingssysteem van uw pc.
- 6. Trek de USB-memorystick uit de USB-poort van de pc.

#### AANWIJZING:

Om op een seca mBCA toegang te kunnen krijgen tot seca patiëntendossiers hebt u uw user-PIN nodig (wordt automatisch gegenereerd wanneer uw administrator uw gebruikersaccount voor de pc-software **seca 115** aanmaakt) of de USB-PIN (wordt gegenereerd wanneer uw administrator de USB-memorystick initialiseert). Indien u niet over PIN's beschikt, neem dan contact op met uw administrator.

#### seca patiëntendossiers van de USBmemorystick importeren

Wanneer u seca patiëntendossiers op een USBmemorystick hebt gemaakt of bijgewerkt, bijvoorbeeld tijdens een meting aan een seca mBCA, kunt u deze gegevens in de patiëntendatabank van de pc-software **seca 115** importeren. Ga hiervoor als volgt te werk

1. Steek de USB-memorystick in een vrije USB-poort van uw pc.

De melding **Er werd een USB-stick herkend** verschijnt.

2. Klik op **ok**.

Het dialoogvenster wordt gesloten. De op de USB-memorystick aanwezige patiëntendossiers worden in de patiëntenlijst van de USBmemorystick weergegeven.

| seca  | analytics 115        |      |              |                     |               |          |                |                  |           |
|-------|----------------------|------|--------------|---------------------|---------------|----------|----------------|------------------|-----------|
| Besta | nd Bewerken Ext      | ra's | ?            |                     |               |          | (              | dr. madiba [Arts | ] Afmelde |
|       |                      |      |              | Hoofdpatiëntenlijst |               |          |                |                  | Seca      |
| _     | aanmaken             |      | openen       | aan mbca zenden     |               |          |                | ×.               |           |
|       | ID                   |      | Achternaam 🔗 | Voornaam            | Geboortedatum | Geslacht | Laatste meting | Status           | 1         |
|       | seca_20120620-042052 | -640 | Knudsen      | Nikolaj             | 04.06.1976    | δ        | 20.06.2012     | nieuw            |           |
| x     | seca_20120620-042338 | -500 | Lacroix      | Stephanie           | 12.09.1978    | Ŷ        | 20.06.2012     | nieuw _          |           |
|       | seca_20150313-022250 | -765 | Müller       | Max                 | 08.09.1962    | δ        | 13.03.2015     |                  |           |
|       | seca_20120620-042806 | -609 | Petrow       | Igor                | 18.05.1976    | б        | 20.06.2012     |                  |           |
| ×     | seca_20120620-042159 | -375 | Prenzlow     | Pia                 | 05.09.2003    | Ŷ        | 20.06.2012     | nieuw            |           |
| ×     | seca_20120620-042421 | -312 | Prenzlow     | Phillipp            | 05.09.1989    | δ        | 20.06.2012     |                  |           |
|       | seca_20120620-042633 | -984 | Scott        | Catherine           | 19.09.1978    | Ŷ        | 20.06.2012     | nieuw            |           |
|       | seca_20120620-042713 | -218 | Scott        | John                | 03.09.1978    | 3        | 20.06.2012     | nieuw 🖓          |           |
| E: (  | )                    | v.   |              |                     |               | Zoekbeg  | ip invoeren    | Þ                |           |
|       | ID                   |      | Achternaam   | Voomaam             | Geboortedatum | Geslacht | Laatste meting | Status           |           |
|       | seca_2011110         |      | Lacroix      | Stephanie           | 12.09.1978    | ę        |                |                  | J         |
|       | seca_2011111         |      | Prenzlow     | Pia                 | 05.09.2003    | Ŷ        |                |                  |           |
|       | seca_2011111         |      | Prenzlow     | Philipp             | 05.09.1989    | 3        |                |                  |           |
|       | uixaas               |      | anatola alt  |                     |               |          |                |                  | -         |

De import van de gegevens start automatisch. Geïmporteerde items worden in de hoofdpatiëntenlijst weergegeven.

#### AANWIJZING:

Indien u per ongeluk een patiënt-ID heeft toegekend die in de pc-software **seca 115** al aanwezig is, wordt het desbetreffende seca patiëntendossier van de USB-Stick gekopieerd naar de tussenopslag voor patiënten van de pcsoftware **seca 115**. Uw administrator kan het seca patiëntendossier van een unieke ID voorzien en overbrengen naar de hoofdpatiëntenlijst.

- 3. Verwijder de USB-memorystick zoals voorgeschreven bij het besturingssysteem van uw pc.
- 4. Trek de USB-memorystick uit de USB-poort van de pc.

seca patiëntendossiers in csv-formaat exporteren

Wanneer u onderzoeksresultaten van een patiënt buiten dit programma verder wilt gebruiken, kunt u deze in het csv-formaat exporteren. Dit gegevensformaat kan worden geïmporteerd in gangbare spreadsheetprogramma's.

#### AANWIJZING:

Persoonsgegevens zoals naam en adres van de patiënt worden niet geëxporteerd.

- 1. Plaats de rode selectiebalk op het seca patiëntendossier dat u wilt exporteren.
- Klik op het desbetreffende selectievakje.
   Er verschijnt een kruisje in het selectievakje.
   Het seca patiëntendossier is geselecteerd.
- 3. Herhaal de stappen 1. en 2. voor alle seca patiëntendossiers die u wilt exporteren.

#### AANWIJZING:

Wanneer u alle seca patiëntendossiers wilt exporteren, gebruik dan de functie **alles selecteren**.

4. Klik in het menu **Bestand** op **Exporteren**. Het exportvenster verschijnt.

| ] Vetmassa                                                                                                    | Totaal lichaamswater                                                                                                   |
|----------------------------------------------------------------------------------------------------|----------------------------------------------------------------------------------------------------|
| Vetvrije lichaamsgewicht                                                                                                    | Extracellulair water                                                                                                   |
| Body Composition Chart                                                                                                    | Intracellulair water                                                                                                   |
| ] Skeletspiermassa                                                                                                    | Hydratie                                                                                                    |
| ] Visceraal vet (VAT)<br>] BMI<br>] Grootte<br>] Gewicht                                                                                                    | <ul> <li>Energieverbruik in rust</li> <li>Totaal energieverbruik</li> <li>In het lichaam opgeslagen energie</li> </ul> |
| ] Ruwe impedantiegegevens linker arm<br>] Ruwe impedantiegegevens linker lichaamshelft<br>] Ruwe impedantiegegevens linker been                                     | 10 jaar risico op coronaire hartziekten     Metabolisch syndroom     Tailleomvang                                      |
| ] Ruwe impedantiegegevens rechter arm<br>] Ruwe impedantiegegevens rechter lichaamshel<br>] Ruwe impedantiegegevens rechter been<br>] Ruwe impedantiegegevens torso | ☐ Fasehoek<br>If ☐ Bio-elektrische vectoranalyse impedantie                                                            |
|                                                                                                    |                                                                                                    |

- 5. Selecteer de parameters die u wilt exporteren.
- Klik op ok om de instellingen te bevestigen. Het dialoogvenster Opslaan als verschijnt.

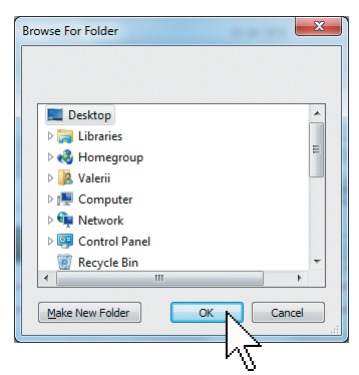

- Kies de lijst waarnaar u de patiëntgegevens wilt exporteren.
- 8. Klik op opslaan.

De gegevens worden geëxporteerd.

#### AANWIJZING:

Wanneer er een interface naar uw PDMS is geconfigureerd, worden gewicht en lengte alsmede een pdf-document met alle meetresultaten en evaluaties automatisch naar het PDMS geëxporteerd. Wanneer u niet zeker weet of er een interface is geconfigureerd, neem dan contact op met uw administrator.

#### Afzonderlijke seca patiëntendossiers wissen

U kunt zowel in de hoofdpatiëntenlijst als in de patiëntenlijst van de USB-memorystick seca patiëntendossiers wissen. Ga als volgt te werk:

1. Selecteer het seca patiëntendossier dat u wilt wissen (hier: in de hoofdpatiëntenlijst).

|    | aanmaken openen    | aan mbca zenden |               | Zoekbegrip invoeren |                |        |  |
|----|--------------------|-----------------|---------------|---------------------|----------------|--------|--|
|    | ID Voomaam         | Achternaam      | Geboortedatum | Geslacht            | Laatste meting | Status |  |
|    | seca_201 Federico  | Domenico        | 05.09.1989    | 3                   | 20.06.2012     | nieuw  |  |
|    | seca_201 Nikolaj   | Knudsen         | 04.06.1976    | δ                   | 20.06.2012     | nieuw  |  |
|    | seca_201 Stephanie | Lacroix         | 12.09.1978    | Ŷ                   | 20.06.2012     | nieuw  |  |
|    | seca_201 Pia       | Prenzlow        | 05.09.2003    | Ŷ                   | 20.06.2012     | nieuw  |  |
|    | seca_201 Phillipp  | Prenzlow        | 18.05.1976    | δ                   | 20.06.2012     | nieuw  |  |
| Ρζ | seca_201 Catherine | Scott           | 19.09.1978    | Ŷ                   | 20.06.2012     | nieuw  |  |
|    | seca_201 John      | Scott           | 03.09.1978    | δ                   | 20.06.2012     | nieuw  |  |
|    | seca_201 Luuk      | van Aelst       | 01.04.1978    | 3                   | 20.06.2012     | nieuw  |  |

Hoofdpatiëntenlijst

- Klik op het desbetreffende selectievakje.
   Er verschijnt een kruisje in het selectievakje.
   Het seca patiëntendossier is geselecteerd.
- 3. Herhaal de stappen 1. en 2. voor alle seca patiëntendossiers die u wilt wissen.
- 4. Klik op wissen.

Het seca patiëntendossier wordt gewist.

#### OPGELET! Gegevensverlies

Wanneer u gegevens op de USB-memorystick wist, kunnen deze niet worden hersteld.

Controleer, voordat u gegevens op de USBmemorystick wist, dat de gegevens in de hoofdpatiëntenlijst zijn geïmporteerd (zie "seca patiëntendossiers van de USBmemorystick importeren" op pagina 33).

#### AANWIJZING:

Wanneer u onbedoeld gegevens in de hoofdpatiëntenlijst hebt gewist, kan uw administrator met de functie **Patiëntgegevens herstellen** de gegevens herstellen. De gehele patiëntenrecord wordt hersteld. Niet opgeslagen items en metingen gaan verloren.
#### Alle seca patiëntendossiers wissen

U kunt zowel in de hoofdpatiëntenlijst als in de patiëntenlijst van de USB-memorystick seca patiëntendossiers wissen. Ga als volgt te werk:

1. Klik op **alles selecteren** (hier: in de hoofdpatiëntenlijst).

| ID Voornaam        | Achternaam | Geboortedatum | Geslacht | Laatste meting | Statu |
|--------------------|------------|---------------|----------|----------------|-------|
| seca_201 Federico  | Domenico   | 05.09.1989    | δ        | 20.06.2012     | nieuv |
| seca_201 Nikolaj   | Knudsen    | 04.06.1976    | б        | 20.06.2012     | nieuv |
| seca_201 Stephanie | Lacroix    | 12.09.1978    | Ŷ        | 20.06.2012     | nieuv |
| seca_201 Pia       | Prenzlow   | 05.09.2003    | Ŷ        | 20.06.2012     | nieuv |
| seca_201 Phillipp  | Prenzlow   | 18.05.1976    | 3        | 20.06.2012     | nieuv |
| seca_201 Catherine | Scott      | 19.09.1978    | Ŷ        | 20.06.2012     | nieuv |
| seca_201 John      | Scott      | 03.09.1978    | 3        | 20.06.2012     | nieuv |
| seca_201 Luuk      | van Aelst  | 01.04.1978    | 3        | 20.06.2012     | nieuv |

Hoofdo atiãn to plijat

#### AANWIJZING:

Wanneer u de selectie ongedaan wilt maken, klik dan op **alles deselecteren**.

2. Klik op wissen.

Alle seca patiëntendossiers worden gewist.

#### **OPGELET!**

#### Gegevensverlies

Wanneer u gegevens op de USB-memorystick wist, kunnen deze niet worden hersteld.

Controleer, voordat u gegevens op de USBmemorystick wist, dat de gegevens in de hoofdpatiëntenlijst zijn geïmporteerd (zie "seca patiëntendossiers van de USBmemorystick importeren" op pagina 33).

#### AANWIJZING:

Wanneer u onbedoeld gegevens in de hoofdpatiëntenlijst hebt gewist, kan uw administrator met de functie **Patiëntgegevens herstellen** de gegevens herstellen. De gehele patiëntenrecord wordt hersteld. Niet opgeslagen items en metingen gaan verloren.

#### 5.4 Werken met het seca patiëntendossier

#### seca patiëntendossier openen

1. Klik het selectievakje aan van het seca patiëntendossier dat u wilt openen.

Er verschijnt een kruisje in het selectievakje. Het seca patiëntendossier is geselecteerd.

| aanmake  | n         | openen aan mbca zenden |         |
|----------|-----------|------------------------|---------|
| ID       | Voornaam  | Achternaam             | Geboc   |
| seca_201 | Federico  | Domenico               | 05.09.1 |
| seca_201 | Nikolaj   | Knudsen                | 04.06.1 |
| seca_201 | Stephanie | Lacroix                | 12.09.1 |
| seca_201 | Pia       | Prenzlow               | 05.09.2 |
| seca_201 | Phillipp  | Prenzlow               | 18.05.1 |
|          | Cathorino | C                      | 10.00.1 |

Hoofdnatiëntenliist

2. Klik op **openen** of dubbelklik op het item in de seca patiëntenlijst.

Het seca patiëntendossier wordt geopend.

#### Patiëntgegevens bewerken

Wanneer u een bestaand seca patiëntendossier hebt geopend, zijn ten minste de volgende velden ingevuld:

- Geboortedatum
- Geslacht
- Etniciteit
- Patiënt-ID:
- Behandelende arts

U kunt de patiëntgegevens te allen tijde wijzigen en aanvullen.

- Open een seca patiëntendossier (zie "seca patiëntendossier openen" op pagina 38). Het tabblad **patiëntgegevens** is actief.
- 2. Selecteer het tabblad waarop u gegevens wilt wijzigen.

#### Nederlands

| S seca analytics 115 |                                                               |            |
|----------------------|---------------------------------------------------------------|------------|
| Bestand Bewerken I   | Extra's ? dr. madiba [Art                                     | ] Afmelden |
|                      | Patiëntendossier                                              | seca       |
|                      | nieten importeren afdrukken opslaan sluiten                   |            |
| Gewicht:             | 09 03 20<br>Groote: BMI: 11.12                                | 5          |
| patiëntengegeven     | anamnese laboratoriumgegevens onderzoeksresultaten commentaar |            |
| Algemene patiëntgeg  | egevens (geactualiseerd op 09.03.2015)                        |            |
| Naam                 | Contact                                                       |            |
| Titel:               | Straat                                                        |            |
| Voomaam:             | Max Huism:                                                    |            |
| Achternaam:          | Müller Postcode:                                              |            |
| Naamtoevoeging:      | Plaats:                                                       |            |
| Algemene gegever     | ens Provincie:                                                |            |
| Geboortedatum:       | 08.09.1962 * Land: Duitsland •                                |            |
| Geslacht:            | E-mail:                                                       |            |
| Volksgroep:          | : Kaukasisch 🔹 🖌 Telefoon 1: 🔤 privé 💌                        |            |
| 0                    | Telefoon 2: privé 🔻                                           |            |
| Patiënt-ID:          | Telefoon 3: privé •                                           |            |
| Behandelende arts:   | dr. madiba                                                    |            |
|                      |                                                               |            |
|                      |                                                               |            |

- 3. Wijzig de patiëntgegevens of vul ze voor zover noodzakelijk aan.
  - Vul de gegevens handmatig aan.
  - Markeer de items en gebruik de functies
     Knippen, Kopiëren en Plakken. Deze functies zijn toegankelijk via het menupunt
     Bewerken of als contextmenu via een rechter muisklik.

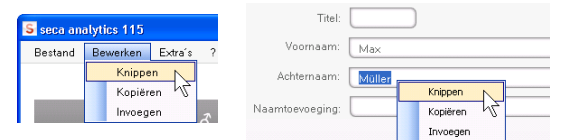

- 4. Klik op opslaan.
- 5. Om het seca patiëntendossier te sluiten klikt u op **sluiten**.

De seca patiëntenlijst wordt weer zichtbaar gemaakt.

#### Anamnese invoeren

Op het tabblad **anamnese** kunt u eerdere ziektes of reeds gestarte therapieën invoeren. Deze informatie wordt dan meegenomen bij de evaluatie van de meetresultaten (zie "Resultaten van het onderzoek evalueren" op pagina 48).

1. Klik op anamnese.

Het tabblad anamnese is actief.

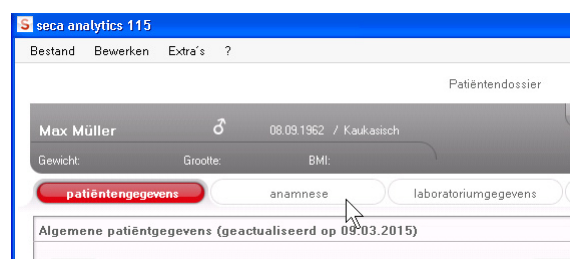

2. Klik op de selectievakjes van de eerdere ziektes en therapieën die van toepassing zijn.

Er verschijnt een kruisje in het desbetreffende selectievakje.

| S seca analytics 115                                                                                                    |          |
|----------------------------------------------------------------------------------------------------|----------|
| Bestand Bewerken Extra's ? dr. madiba [Arts]                                                                                                    | Afmelden |
| Patiëntendossier                                                                                                    | seca     |
| neten importeren aldrukken opdaan stuiten                                                                                                    |          |
| Count vert         Second         Operation         Operation |          |
| patièntengegevens anamnese laboratoriumgegevens onderzoeksresultaten commentaar                                                                                                    |          |
| Anamnese (geactualiseerd op - )                                                                                                    |          |
| Roker                                                                                                    |          |
| Hartaandgening of bartabuiking                                                                                                    |          |
|                                                                                                    |          |
|                                                                                                    |          |
| Diabetes type 1                                                                                                    |          |
| Diabetes type 2                                                                                                    |          |
| Therapie tegen verhoogde triglyceride                                                                                                    |          |
| Therapie tegen verlaagde HDL                                                                                                    |          |
| Therapie tegen verhoogde bloeddruk                                                                                                    |          |
|                                                                                                    |          |
|                                                                                                    |          |
|                                                                                                    |          |
|                                                                                                    |          |
|                                                                                                    |          |
| selectie annuleren                                                                                                    |          |
|                                                                                                    |          |

3. Klik op opslaan.

#### AANWIJZING:

Met **selectie annuleren** kunt u de hele selectie ongedaan maken. Klik vervolgens weer op **opslaan**.

#### Laboratoriumgegevens invoeren

Op het tabblad **laboratoriumgegevens** kunt u de actuele laboratoriumgegevens en de tailleomvang van de patiënt invoeren en de geschiedenis bekijken.

Wanneer voor dit programma een interface naar uw patiëntgegevens-managementsysteem (PDMS) is geconfigureerd, kunnen patiënt- en laboratoriumgegevens uit het PDMS worden overgezet.

#### AANWIJZING:

Wanneer u niet zeker weet of er een interface is geconfigureerd, neem dan contact op met uw administrator.

Om laboratoriumgegevens handmatig in te voeren gaat u als volgt te werk:

1. Klik op laboratoriumgegevens.

Het tabblad laboratoriumgegevens is actief.

| seca analyt | iics 115   |           |         |            |          |                     |           |
|-------------|------------|-----------|---------|------------|----------|---------------------|-----------|
| Bestand B   | ewerken    | Extra´s ? |         |            |          |                     |           |
|             |            |           |         |            |          | Patiëntendossie     | er        |
| Luuk van    | Aelst      | ð         | 01.04.  | 1978 / Kau | kasisch  |                     | (         |
| Gewicht: 98 | 3.80 kg    | Grootte:  | 1.860 m | BMI: 28.   | 56 kg/m² | )                   |           |
| patiën      | tengegeven | s (       | anan    | nnese      |          | laboratoriumgegeven | $\square$ |
| ******      |            |           |         |            |          |                     | -11       |

- 2. Klik in een waardeveld.
- 3. Voer de waarde in.

| S seca analytics 115     |                            |              |                 |                |           |           |          |
|--------------------------|----------------------------|--------------|-----------------|----------------|-----------|-----------|----------|
| Bestand Bewerken Extra´s | ?                          |              |                 |                |           | dr.       | . madi   |
|                          |                            | Patiënt      | endossier       |                |           |           |          |
| l uuk van Aelst          | <b>රී</b> 01.04.1978 / Ka  | ukasisch     | meten           | importeren     | afdrukken | opslaan   |          |
| Gewicht: 98.80 kg Groot  | te: <b>1.860 m</b> BMI: 28 | 1.56 kg/m²   |                 |                |           |           | 09<br>11 |
| patiëntengegevens        | anamnese                   | laboratorium | gegevens onderz | oeksresultaten | 0000      | ommentaar |          |
| Laboratoriumgegevens (09 | .03.2015)                  |              |                 |                |           |           |          |
| LDL-cholesterol: 120     | mg/dl                      | mmol/I       |                 |                |           |           |          |
| HDL-cholesterol:         | mg/dl                      | mmol/l >>    |                 |                |           |           |          |
| Totaal cholesterol:      | mg/dl                      | mmol/l >>    |                 |                |           |           |          |
| Triglyceride             | maidl                      | mmolil       |                 |                |           |           |          |

#### AANWIJZING:

U kunt de waarde in mg/dl of in mmol/l aangeven. De omrekening naar de andere waarde vindt automatisch plaats zodra u op het desbetrefende lege veld klikt.

| <mark>S</mark> seca analytics 115                   |                                       |
|-----------------------------------------------------|---------------------------------------|
| Bestand Bewerken Extra´s ?                          | dr. madiba                            |
| Patiëntendossier                                    |                                       |
| Luuk van Aelst 💰 01.04.1978 / Kaukasisch            | meten importeren afdrukken opslaan sl |
| Gewicht: 98.80 kg Grootte: 1.860 m BMI: 28.56 kg/m² | 09.0<br>11:1                          |
| patiëntengegevens anamnese laboratoriumgegevens     | onderzoeksresultaten commentaar       |
| Laboratoriumgegevens (09.03.2015)                   |                                       |
| LDL-cholesterol: 120 mg/dl 3.10 mmol/               |                                       |
| HDL-cholesterol: mg/dl mmol/l >>>                   |                                       |
| Totaal cholesterol: mg/dl mmol/l >>>                |                                       |
|                                                     |                                       |

- 4. Herhaal de stappen 2. en 3. voor alle waarden die u wilt invoeren.
- 5. Klik op **opslaan**.

## Geschiedenis voor afzonderlijke waarden bekijken

U kunt de geschiedenis voor afzonderlijke waarden bekijken. Ga als volgt te werk:

1. Klik naast de gewenste waarde op het »-symbool.

| eca analytics 115                 |                |             |                      |                     |                 |                 |
|-----------------------------------|----------------|-------------|----------------------|---------------------|-----------------|-----------------|
| stand Bewerken Extra´s ?          |                |             |                      |                     |                 | dr. madi        |
|                                   |                |             | Patiëntendossier     |                     |                 |                 |
| _uuk van Aelst 🕉                  | 01.04.1978 /   | Kaukasisch  |                      | meten importere     | n afdrukken     | opslaan         |
| iewicht: <b>98.80 kg</b> Grootte: | 1.860 m BMI: : | 28.56 kg/m² |                      |                     |                 | 09<br>11        |
| patiëntengegevens                 | anamnese       |             | aboratoriumgegevens) | onderzoeksresultate | n con           | nmentaar        |
| .aboratoriumgegevens (09.03       | .2015)         |             |                      |                     |                 |                 |
| LDL-cholesterol: 138              | mg/dl 3.57     | mmol/I      | << Uistoria          |                     |                 |                 |
| HDL-cholesterol: 38               | mg/dl 0.98     | mmol/l      | >> Datum             | Tijd                | Waarde in mg/dl | Waarde in mmol/ |
| Totaal cholesterol: 167           | mg/dl 4.32     | mmol/l      | >> 09.03.201         | 5 11:14:26          | 120             | 3.10            |
| Triglyceride: 112                 | mg/dl 1.26     | mmol/l      | >> 09.03.201         | 5 11:14:12          | 0               | 0.00            |
|                                   | -              |             |                      |                     |                 |                 |

Het geschiedenisveld voor de waarde wordt geopend.

2. Om het geschiedenisscherm te sluiten klikt u op «.

3. Om terug te keren naar de seca patiëntenlijst klikt u op **sluiten**.

#### Waarden in het geschiedenisveld wissen

U kunt afzonderlijke waarden in het historieveld wissen. Ga als volgt te werk:

1. Klik met de rechter muisknop op de waarde die u wilt wissen.

De knop wissen verschijnt.

- 2. Klik met de linker muisknop op de knop **wissen**. De waarde wordt gewist.
- 3. Om terug te keren naar de seca patiëntenlijst klikt u op **sluiten**.

| Datum      | Tijd     | Waarde | e in mg/di  Waard |
|------------|----------|--------|-------------------|
| 09.03.2015 | 11:14:26 | 120    | 3.10              |
| 09.03.2015 | 11:14:12 | 0      | wissen            |

#### Gewicht en lengte bepalen

Om gewicht en lengte van een patiënt te bepalen gaat u als volgt te werk:

- Open het seca patiëntendossier (zie "seca patiëntendossier openen" op pagina 38) of maak, indien nodig, een seca patiëntendossier aan (zie "Nieuw seca patiëntendossier aanmaken" op pagina 28).
- 2. Klik in de kopregel van het seca patiëntendossier op **meten**.

| meten |   |  |            |
|-------|---|--|------------|
| 4     | 2 |  | 09.03.2015 |

Het dialoogvenster **Selectie meetapparatuur** verschijnt.

| Selectie meetapparatuur |           |     |                            |
|-------------------------|-----------|-----|----------------------------|
| Gewicht:                | Handmatig | Ţ., |                            |
| Grootte:                | Handmatig | •   | meten                      |
| Lichaamssamenstelling:  |           | •   | patiëntendossier verzender |
|                         |           |     | afbreken                   |

3. Selecteer in de regels **Gewicht** en **Lengte** de apparaten waarmee u de meting wilt uitvoeren.

#### OPGELET!

## Foutieve metingen bij verkeerde keuze van het apparaat

Bij een verkeerde keuze van het apparaat kan het gebeuren dat meetresultaten aan een verkeerde patiënt worden toegewezen of er helemaal geen meting wordt uitgevoerd.

- Controleer aan de hand van de benaming van de apparaten of u de correcte apparaten hebt geselecteerd.
- Bij selectie van apparaten die op dezelfde draadloze USB-adapter zijn aangemeld: Controleer of de geselecteerde meetapparaten in dezelfde draadloze groep zijn aangemeld.
- Als de namen van apparaten in het netwerk of de samenstelling van draadloze groepen moeten worden gewijzigd, neem dan contact op met uw administrator.

#### AANWIJZING:

Kies de instelling **Handmatig**, wanneer uw weegschalen en lengtemeters niet in een netwerk met de pc zijn verbonden. U kunt dan in het volgende dialoogvenster de meetwaarden direct invoeren.

4. Klik in het dialoogvenster Selectie meetapparatuur op meten.

| Selectie meetapparatuur |                 |   |                            |
|-------------------------|-----------------|---|----------------------------|
| Gewicht:                | Personenwaage   | • |                            |
| Grootte:                | Langenmessgerat | • | meten 2                    |
|                         |                 |   |                            |
| Lichaamssamenstelling:  | mBCA            | • | patiëntendossier verzenden |
|                         |                 |   | afbreken                   |

Het dialoogvenster Meetwaarden verschijnt.

De geselecteerde meetapparaten worden naast de desbetreffende onderhoudsvensters weergegeven.

#### Nederlands

| Meetwaarden                         |                                                              |
|-------------------------------------|--------------------------------------------------------------|
| Gewicht (kg)<br>Grootte (m)         | 80 seca 285, Raum 1<br>seca 285, Raum 1                      |
| Voer de tailleomvang<br>bepalen:    | g van de patiënt in om het cardiometabolische risico te      |
| Tailleomvang (m)                    |                                                              |
| Voer het activiteitsniv<br>bepalen: | eau (PAL) van de patiënt in om het totale energieverbruik te |
| PAL                                 | ?                                                            |
|                                     | ok afbreken                                                  |

- Voer de metingen uit zoals is beschreven in de gebruiksaanwijzingen van de geselecteerde apparaten.
- 6. Controleer of de gemeten waarden in het dialoogvenster **Meetwaarden** worden weergegeven:
  - Wanneer u met seca 360° apparaten werkt waarbij de automatische gegevensoverdracht is geactiveerd, worden de meetwaarden automatisch aan de pc doorgegeven.
  - Wanneer u met seca 360° apparaten werkt waarbij de automatische gegevensoverdracht niet is geactiveerd, druk dan bij de meetapparaten op de Entertoets (send/print) om de meetwaarden aan de pc door te geven.
  - Wanneer u met weegschalen werkt die via een RS232-interface met de pc zijn verbonden, worden de meetwaarden automatisch doorgegeven aan de pc.
  - Wanneer uw weegschalen en lengtemeters niet in een netwerk met de pc zijn verbonden moet u de meetwaarden handmatig invoeren.

#### AANWIJZING:

- Wanneer u niet zeker weet of bij uw seca 360° apparaten de automatische gegevensoverdracht is geactiveerd, neem dan contact op met uw administrator.
- Onafhankelijk van de instelling op de meetapparaten worden de meetwaarden in de voor de pc-software seca 115 vooringestelde eenheden weergegeven.
- Wanneer u het cardiometabool risico van de patiënt wilt beoordelen, voer dan de **Tailleomvang** in het dialoogvenster **Meetwaarden** in.

| Meetwaarden                       |                                                                 |
|-----------------------------------|-----------------------------------------------------------------|
| Gewicht (kg)                      | 80 seca 285, Raum 1                                             |
| Grootte (m)                       | 1.83 seca 285, Raum 1                                           |
| /oer de tailleomva<br>oepalen:    | ang van de patiënt in om het cardiometabolische risico te       |
| Tailleomvang (r                   | m) 0.9                                                          |
| Voer het activiteits:<br>bepalen: | niveau (PAL) van de patiënt in om het totale energieverbruik te |
|                                   |                                                                 |

 Wanneer u het totale energieverbruik (TEE) van de patiënt wilt bepalen, voer dan het Physical Activity Level (PAL) van de patiënt in het dialoogvenster Meetwaarden in.

#### AANWIJZING:

- Wanneer u tailleomvang en PAL niet invoert, worden in het tabblad **onderzoeksresultaten** de volgende modules niet weergegeven: **Cardiometabool risico**, **Energie**.
- Indien de tailleomvang nog niet beschikbaar is, kunt u de tailleomvang later nog in het tabblad laboratoriumgegevens invoeren. Dit moet op dezelfde dag gebeuren als de gewichts- en lengtemeting (zie "Laboratoriumgegevens invoeren" op pagina 41).
- Wanneer u op het ?-symbool naast de regel **Physical Activity Level (PAL)** klikt, verschijnt er een tabel met PAL-waarden. Wanneer u op een waarde klikt, wordt deze in het venster **Meetwaarden** overgenomen.

#### Nederlands

| oer het a<br>epalen: | ctiviteitsniveau (PAL) van de patiënt in om het totale energieverbruik te |
|----------------------|---------------------------------------------------------------------------|
| AL                   | 1.6 ?                                                                     |
|                      | ok afbreken                                                               |
| PAL                  | Activiteit/ Bezigheid                                                     |
| ≤ 1.2                | bijna uitsluitend liggend                                                 |
| 1.4                  | bijna uitsluitend zittend                                                 |
| 1.6                  | hoofdzakelijk Bzittend, soms <b>staand</b>                                |
| 1.8                  | hoofdzakelijk <b>staand</b> of <b>lopend</b>                              |
| ≥ 2.0                | lichamelijk <b>vermoeiend</b>                                             |
|                      | afbreken                                                                  |

 Klik in het venster Meetwaarden op ok. De meetprocedure is voltooid. Het tabblad onderzoeksresultaten is actief. De onderzoeksresultaten kunnen worden geëvalueerd.

#### Lichaamssamenstelling bepalen met een seca mBCA

Wanneer u de lichaamssamenstelling van een patiënt met een seca mBCA wilt bepalen (bio-impedantiemeting), kunt een geopend seca patiëntendossier naar de gewenste seca mBCA sturen. Ga als volgt te werk:

#### AANWIJZING:

Deze functie is uitsluitend beschikbaar bij een netwerkverbinding via ethernet.

- 1. Controleer of de gewenste seca mBCA is ingeschakeld.
- Open het seca patiëntendossier (zie "seca patiëntendossier openen" op pagina 38) of maak, indien nodig, een seca patiëntendossier aan (zie "Nieuw seca patiëntendossier aanmaken" op pagina 28).
- Klik in de kopregel van het seca patiëntendossier op meten.

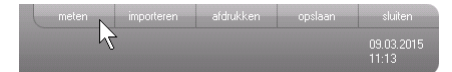

Het dialoogvenster **Selectie meetapparatuur** verschijnt.

| Gewicht: Handmatig *        | meten         |
|-----------------------------|---------------|
| Grantin                     | meten         |
| Orgette: Illegiture T       | motori        |
| Groute.                     |               |
| Lichaamssamenstelling: mBCA | ossierverzend |
|                             |               |

- Selecteer in het dialoogvenster Selectie meetapparatuur in de regel Lichaamssamenstelling de gewenste seca mBCA.
- 5. Klik in het dialoogvenster Selectie meetapparatuur op Patiëntendossier verzenden.

| ooroono moonappurataar |           |     |                           |
|------------------------|-----------|-----|---------------------------|
| Gewicht:               | Handmatig | •   |                           |
|                        |           |     | meten                     |
| Grootte:               | Handmatig | · · |                           |
|                        |           |     |                           |
|                        |           |     |                           |
| Lichaamssamenstelling: | mBCA      | •   | patiëntendossier verzende |
| Lichaamssamenstelling: | mBCA      | •   | patiëntendossier verzende |

Het seca patiëntendossier wordt doorgegeven aan de gekozen seca mBCA en verschijnt daar in het tabblad **patiënt**.

- 6. Voer de bio-impedantiemeting uit, zoals in de "Gebruiksaanwijzing voor artsen en assistenten" van de seca mBCA is beschreven.
- Sla de bio-impedantiemeting op met de seca mBCA, zoals in de "Gebruiksaanwijzing voor artsen en assistenten" van de seca mBCA is beschreven.

Het seca patiëntendossier in de pc-software seca 115 wordt automatisch bijgewerkt. De resultaten kunnen in het tabblad **onderzoeksresultaten** van de pc-software **seca 115** worden geëvalueerd.

Resultaten van het onderzoek evalueren Op het tabblad onderzoeksresultaten kunt u de evaluaties van alle voor de patiënt uitgevoerde metingen bekijken. Naast gewicht en lengte worden bij de evaluatie ook tailleomvang en Physical Activity Level meegenomen evenals de anamnese- en laboratoriumgegevens. Wanneer waarden van een bioimpedantiemeting beschikbaar zijn, wordt daar ook rekening mee gehouden. De resultaten worden in evaluatiemodules weergegeven.

#### AANWIJZING:

In deze paragraaf wordt de omgang met de pcsoftware **seca 115** beschreven. Basisinformatie over de medische inhoud van de evaluatiemodules vindt u in hoofdstuk "Medische basis" vanaf pagina 62.

De volgende evaluatiemodules kunnen worden bekeken wanneer gewicht, grootte, PAL en tailleomvang van een patiënt bekend zijn.

- Cardiometabool risico
- Ontwikkeling/groei
- Energie

De volgende evaluatiemodules kunnen bovendien worden bekeken wanneer er gegevens van een bioimpedantiemeting beschikbaar zijn:

- Functie/revalidatie
- Vloeistof
- Gezondheidsrisico
- Ruwe impedantiegegevens

De grondbeginselen op het gebied van bio-impedantiemeting vindt u in in het hoofdstuk "Medische basis" in de "Gebruiksaanwijzing voor artsen en assistenten" van de seca mBCA.

Op het tabblad **onderzoeksresultaten** kunt u ook de resultaten voor **Gebruikerspecifieke modules** bekijken.

#### Onderzoeksresultaten bekijken

Om de evaluatiemodules te bekijken, gaat u als volgt te werk:

1. Klik op onderzoeksresultaten.

Het tabblad onderzoeksresultaten is actief.

| Patiëntendossier |       |            |           |         |
|------------------|-------|------------|-----------|---------|
| Kaukasisch       | meten | importeren | afdrukken | opslaan |
| 28.56 kg/m²      |       |            |           |         |

2. Klik op de module die u wilt bekijken.

| Cardiometabool risico |
|-----------------------|
| Ontwikkeling/groei    |
| Energie               |
| Functie/Revalidatie   |

3. Klik op de meting die u wilt bekijken.

| Metingen   |   |
|------------|---|
| 11.03.2015 |   |
| 10.03.2015 |   |
| 09.0 2015  | - |
| 20.06.2012 |   |
|            |   |

De evaluatie van de meting wordt weergegeven. Voor sommige evaluaties is een grafische weergave aanwezig.

| S seca analytics 115                            |                                                                                                    |                                                                                                    |          |
|-------------------------------------------------|----------------------------------------------------------------------------------------------------|----------------------------------------------------------------------------------------------------|----------|
| Bestand Bewerken Extra's                        | ?                                                                                                    | dr. madiba [Arts]                                                                                                    | Afmelden |
|                                                 | Patiëntendossier                                                                                                    |                                                                                                    | seca     |
| Luuk van Aelst                                  |                                                                                                    | meten importeren afdruikken opslaan sluiten<br>11.03.2015                                                                                                    |          |
| Gewicht: 95.00 kg Grooth                        | ≋ <b>1.800 m</b> BME <b>29.32 kg/m²</b>                                                                                        | 11.19                                                                                                    |          |
| patiëntengegevens                               | anamnese laboratoriumgegevens                                                                                                  | onderzoeksresultaten commentaar                                                                                                    |          |
| <ul> <li>Cardiometabool risico</li> </ul>       | Onderzoeksresultaten van 11.03.2015 11:19                                                                                      |                                                                                                    |          |
| Ontwikkeling/groei<br>Energie                   | Body Mass Index<br>29.32 kg/m²                                                                                                 | and the second second s |          |
| Functie/Revalidatie<br>Vloeistof                |                                                                                                    | Grootte (m)                                                                                                    |          |
| Gezondheidsrisico<br>Ruwe<br>impedantiegegevens | Visceraal vet(VAT)<br>Geen berekening mogelijk. Bio-impedantiemeting<br>uitvoeren a.u.b.                                       |                                                                                                    |          |
| Metingen                                        | Metabolisch syndroom<br>Baserend op de onderzoeksgegevens van<br>11.03.2015 is er geen sprake van een metabolisch<br>syndroom. |                                                                                                    |          |
| 20.06.2012                                      | 1 0 iaar risico op coronaire hartziekken<br>8 %                                                                                | Wilson et al. 1998                                                                                                    |          |
|                                                 | 10 iaar risico op coronaire hartziekten<br>8 %                                                                                 | Wilson et al. 1998                                                                                                    |          |

## Commentaar aan een evaluatieparameter toevoegen

U kunt voor elke weergegeven evaluatieparameter een commentaar toevoegen.

1. Klik met de rechter muisknop in een resultaatgrafiek.

Er verschijnt een contextmenu.

| Body Mass Index<br>29.32 kg/m² | Commentaar weergeven | ht (k.g)    | - |
|--------------------------------|----------------------|-------------|---|
|                                | Nieuw commentaar     | Grootte (m) |   |

#### 2. Klik op Nieuw commentaar.

Het commentaarvenster wordt geopend.

| pgesteld op: 11.03.2015 |  |  |  |
|-------------------------|--|--|--|
|                         |  |  |  |
|                         |  |  |  |
|                         |  |  |  |
|                         |  |  |  |
|                         |  |  |  |

Datum en tijd worden automatisch ingevoerd.

- 3. Voer een **Onderwerp** in.
- 4. Voer uw commentaar in het commentaarveld in.
- 5. Klik in het commentaarveld op **ok**. Het commentaarveld wordt gesloten.
- Het commentaarsymbool verschijnt in de resultaatgrafiek.

## Commentaren over een evaluatieparameter bekijken

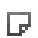

Wanneer in de resultaatgrafiek van een evaluatieparameter het commentaarsymbool wordt weergegeven, is er minstens één commentaar.

1. Klik met de rechter muisknop in een resultaatgrafiek.

Er verschijnt een contextmenu.

|   | Body Mass Index<br>29.32 kg/m² | Commentaar weergeven<br>Nieuw commentaar | Gewicht (k.g) | c mì |
|---|--------------------------------|------------------------------------------|---------------|------|
| Į |                                |                                          | Grootte (m)   |      |

2. Klik op **Commentaren weergeven**.

De commentaarlijst wordt geopend.

| Body Mass Index |                     |            |                            |
|-----------------|---------------------|------------|----------------------------|
| Meting van:     | Opgesteld op:       | Auteur:    | Commentaar:                |
| 11.03.2015      | 11.03.2015 11:19:56 | dr. madiba | Kommentar 2<br>Kommentar 2 |
| 11.03.2015      | 11.03.2015 11:19:55 | dr. madiba | Kommentar 1<br>Kommentar 1 |
|                 |                     |            |                            |
|                 |                     |            |                            |
|                 |                     |            |                            |
|                 |                     |            |                            |
|                 |                     |            |                            |
|                 |                     |            |                            |
|                 |                     |            |                            |
|                 |                     |            | sluiten                    |

Alle commentaren die er voor de evaluatieparameter zijn, worden weergegeven.

3. Om de commentaarlijst af te sluiten klikt u op **sluiten**.

#### Commentaren over evaluatieparameters wissen

U kunt commentaren over de evaluatieparameters wissen.

- 1. Open de commentaarlijst, zoals is beschreven in paragraaf "Commentaren over een evaluatieparameter bekijken" op pagina 52.
- Klik met de rechter muisknop op het commentaar dat u wilt wissen.

| Body Mass Index |                            |            |                            |  |
|-----------------|----------------------------|------------|----------------------------|--|
| Meting van:     | Opgesteld op:              | Auteur:    | Commentaar:                |  |
| 11.03.2015      | 11.03.2015 11:19:56        | dr. madiba | Kommentar 2<br>Kommentar 2 |  |
| 11.03.2015      | 11.03.2015 11:19:55 wissen | dr. madiba | Kommentar 1<br>Kommentar 1 |  |
|                 |                            |            |                            |  |

De knop wissen verschijnt.

Klik op de button wissen.
 De meting wordt gewist.

#### Resultaatgrafieken vergroot weergeven

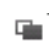

De resultaatgrafieken kunt u vergroot weergeven wanneer het venstersymbool in de grafiek verschijnt. De vergrote weergaven bevatten extra details die het u mogelijk maken de gezondheidstoestand van uw patiënt nog beter te beoordelen.

1. Klik in een grafiek om deze te vergroten en met details weer te geven (hier: BMI).

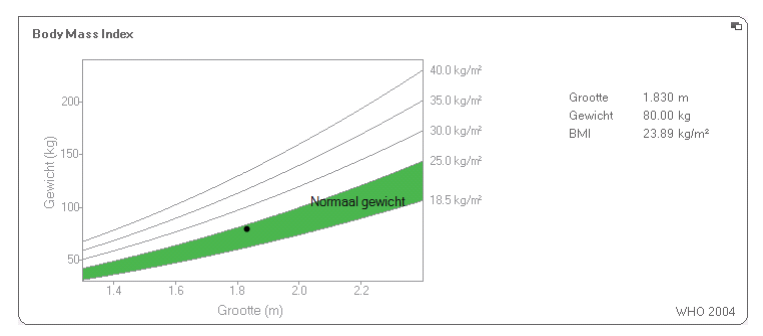

2. Klik opnieuw in de grafiek om deze weer kleiner te maken.

#### AANWIJZING:

Wanneer u de muiswijzer in de grafiek op een meetpunt plaatst worden de bijbehorende meetwaarden weergegeven.

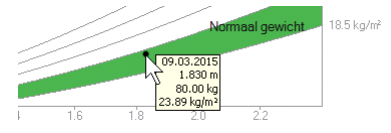

#### Geschiedenis bekijken

U kunt de geschiedenis van een patiënt bekijken door meerdere metingen te selecteren. Meetresultaten en evaluaties worden dan in verloopgrafieken weergegeven.

#### AANWIJZING:

In de modules **Cardiometabool risico** en **Ruwe impedantiegegevens** is deze functie niet beschikbaar omdat in deze modules een verloopweergave voor de beoordeling van de gezondheidstoestand van de patiënt niet relevant is.

Om metingen voor de geschiedenis te selecteren gaat u als volgt te werk:

- 1. Klik op het tabblad onderzoeksresultaten.
- Klik op de module die u wilt bekijken.
   De module wordt in een selectiebalk weergegeven.
- Klik op een meting die u wilt selecteren.
   De meting wordt in een selectiebalk weergegeven.
- Trek de selectiebalk met de ingedrukte linker muisknop over alle verdere metingen die u als geschiedenis wilt bekijken (hier: linker greep naar boven).
   De afzonderlijke parameters van de module worden als verloopgrafieken weergegeven.

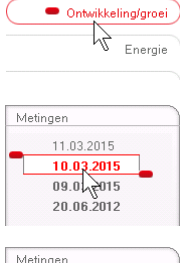

Cardiometabool risico

| 11.03.2015 |                                        |                                                      |
|------------|----------------------------------------|------------------------------------------------------|
| 10.03.2015 |                                        |                                                      |
| 09.03.2015 |                                        |                                                      |
| 20.06.2012 | _                                      |                                                      |
|            | 10.03.2015<br>09.03.2015<br>20.06.2012 | 10.03.2015           09.03.2015           20.06.2012 |

#### Nederlands

| <mark>S</mark> seca analytics 115                                |                                                                               |          |
|------------------------------------------------------------------|-------------------------------------------------------------------------------|----------|
| Bestand Bewerken Extra's                                         | ? dr. madiba [Arto]                                                           | Afmelden |
|                                                                  | Patiëntendossier                                                              | seca     |
| Luuk van Aelst Ö                                                 | 01.04.1978 / Kaukasisch meten importeren aldrukken opslaan sluiten 11.02.2015 |          |
| Gewicht: 95.00 kg Grootte:                                       | : 1.800 m BMI: 29.32 kg/m² 11:20                                              | )        |
| patiëntengegevens                                                | anamnese laboratoriumgegevens <b>onderzoeksresultaten</b> commentaar          |          |
| Cardiometabool risico                                            | Onderzoeksresultaten van 09.03.2015 11:19 tot 11.03.2015 11:19                |          |
| Ontwikkeling/groei     Energie                                   | Gewichtin kg                                                                  |          |
| Functie/Revalidatie                                              |                                                                               |          |
| vioeistor<br>Gezondheidsrisico<br>Ruwe<br>impedantiegegevens     | Grootte in m<br>1.800 m                                                       |          |
| Metingen<br>11.03.2015<br>10.03.2015<br>09.03.2015<br>20.06:2012 | Body Mass Index in kg/m²<br>29 32 kg/m²                                       |          |
|                                                                  |                                                                               |          |

5. Klik in een grafiek om deze te vergroten en met details weer te geven (hier: BMI).

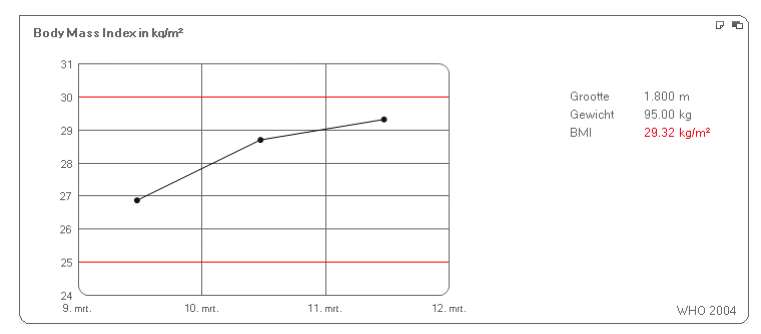

6. Klik opnieuw in de grafiek om deze weer kleiner te maken.

## Therapieplanner gebruiken (alleen module Energie)

Wanneer energieverbruik in rust en totaal energieverbruik van de patiënt bekend zijn, kunt u voor de patiënt de aanbevolen dagelijkse energieopname berekenen om een streefgewicht binnen een bepaalde tijd (therapieduur) te bereiken.

De pc-software **seca 115** kan het energieverbruik in rust (REE) berekenen wanneer de volgende parameters zijn ingevoerd of gemeten: leeftijd, geslacht, gewicht en lengte. Het totale energieverbruik (TEE) kan worden berekend wanneer bovendien het Physical Activity Level (PAL) is ingevoerd.

1. Klik in de module **Energie** op **Therapieplanner**.

| Therapiedoel:                            | 0 | BMI in kg/m² 🔹 |
|------------------------------------------|---|----------------|
| Therapieduur in dagen:                   | 0 |                |
| Aanbevolen energieopname in [kcal/ dag]: |   |                |
|                                          |   | sluiten        |

- 2. Voer de waarde en het soort therapiedoel in.
- Voer de therapieduur in dagen in. De aanbevolen dagelijkse energieopname wordt berekend.

| - | BMI in kg/m <sup>2</sup> | 25   | Therapiedoel:                            |
|---|--------------------------|------|------------------------------------------|
|   |                          | 60   | Therapieduur in dagen:                   |
|   |                          | 1609 | Aanbevolen energieopname in [kcal/ dag]: |
|   |                          | 1609 | Aanbevolen energieopname in [kcal/ dag]: |

4. Om de items in de **Therapieplanner** op te slaan klikt u op **sluiten**.

#### Metingen wissen

U kunt afzonderlijke metingen wissen. Ga als volgt te werk:

1. Klik met de rechter muistoets op de meting die u wilt wissen.

De knop wissen verschijnt.

2. Klik met de linker muisknop op de knop **wissen**. De meting wordt gewist.

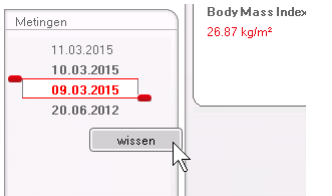

#### Commentaar schrijven

Op het tabblad **commentaar** kunt u commentaren aan het seca patiëntendossier toevoegen.

1. Klik op commentaar.

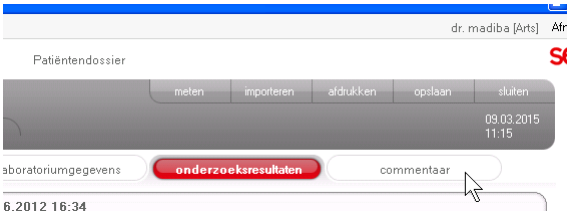

Het tabblad commentaar is actief.

| eca analytics 115                      |                       |                                                |
|----------------------------------------|-----------------------|------------------------------------------------|
| estand Bewerken Extra's ?              |                       | dr. madiba [Arts] Afme                         |
|                                        | Patiëntendossier      | se                                             |
| luukvan Aalet 👌 🕅 M41                  | 978 / Kaukasisch      | neten importeren afdrukken opstaan sluiten     |
| Bewicht: 00 00 kg Groatter 1 060 m     | BMI: 29 56 kom2       | 09.03.2015<br>11:13                            |
| satiantengegerene                      |                       |                                                |
| panentengegevens anann                 | iaboratoritumgegevens | underzueksresultaten                           |
| Commentaar (geactualiseerd op 09.03.20 | 15)                   |                                                |
| Ondesteld on:                          | Auteur                | Commentaar                                     |
| 09.03.2015 11:13:44                    | dr. madiba            | Untersuchungsergebnisse                        |
|                                        |                       | Dem Patienten wurde eine Gewichtsreduktion von |
|                                        |                       |                                                |
|                                        |                       |                                                |
|                                        |                       |                                                |
|                                        |                       |                                                |
|                                        |                       |                                                |
|                                        |                       |                                                |
|                                        |                       |                                                |
|                                        |                       |                                                |
|                                        |                       |                                                |
|                                        |                       |                                                |
|                                        |                       |                                                |
|                                        |                       |                                                |
|                                        |                       |                                                |
|                                        |                       |                                                |
|                                        |                       |                                                |
|                                        |                       | commentaar schrijven                           |
|                                        |                       |                                                |
|                                        |                       |                                                |
|                                        |                       |                                                |

#### 2. Klik op Commentaar schrijven.

Het commentaarvenster wordt geopend.

| Opgesteld door: dr. madiba             |                         |          |
|----------------------------------------|-------------------------|----------|
| Opgesteld op: 09.03.2015               |                         |          |
| Untersuchungsergebnisse                |                         |          |
| Dem Patienten wurde eine Gewichtsreduk | tion von 5kg empfohlen. |          |
|                                        |                         |          |
|                                        |                         |          |
|                                        |                         |          |
|                                        |                         |          |
|                                        |                         |          |
|                                        |                         |          |
|                                        | ok                      | afbreken |

Datum en tijd worden automatisch ingevoerd.

#### AANWIJZING:

In het tabblad **commentaar** kunnen commentaren niet worden gewist of later worden bewerkt.

- 3. Voer een Onderwerp in.
- 4. Voer uw commentaar in het commentaarveld in.
- 5. Klik in het commentaarveld op **ok**.

Het commentaarveld wordt gesloten.

Het commentaar verschijnt als bovenste item in de commentaarlijst.

#### 5.5 seca patiëntendossier beheren

#### seca patiëntendossier afdrukken

In de dialoog **afdrukken** kunt u de totale resultaten van een meting opslaan als pdf-bestand. Het pdf-bestand kunt u met een pdf-reader bijv. Adobe Reader afdrukken.

#### AANWIJZING:

Wanneer op uw computer geen pdf-reader is geïnstalleerd, neem dan contact op met uw administrator.

- 1. Open het seca patiëntendossier.
- 2. Klik in het seca patiëntendossier op **afdrukken**. Het dialoogvenster **afdrukken** verschijnt.

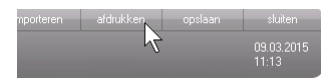

| Afdrukken            |             |
|----------------------|-------------|
| 🗌 met patiëntentekst | 🗌 als tabel |
| ok                   | afbreken    |

- 3. Bepaal de omvang van het afdrukken.
  - Geen selectie: resultaatgrafieken voor alle parameters zonder verdere toelichtingen
  - patiënt: resultaatgrafieken voor alle parameters met toelichtingen voor de patiënt
  - tabel: alle parameters in tabelvorm
- 4. Klik op **ok** om de evaluatie als pdf-bestand op te slaan.

Het gemaakte pdf-bestand wordt automatisch in de pdf-reader weergegeven.

5. Gebruik de afdrukdialoog van de pdf-reader om het pdf-bestand af te drukken.

Patiëntendossier<br/>importerenWanneer voor de pc-software seca 115 een interface<br/>naar uw patiëntgegevens-managementsysteem<br/>(PDMS) is geconfigureerd, kunt u patiënten-dossiers<br/>importeren uit het PDMS.

Afhankelijk van de configuratie van de interface werkt het importeren verschillend. Het importeren kan bijvoorbeeld verlopen zoals is beschreven in deze paragraaf.

#### AANWIJZING:

Wanneer u niet zeker weet of een interface is geconfigureerd en hoe het importeren in uw systeem werkt, neem dan contact op met uw administrator.

 Klik in de seca patiëntenlijst op aanmaken. Er verschijnt een leeg patiëntendossier. Het tabblad patiëntgegevens is actief.

#### Nederlands

| seca analytics 115  |                                                               |                     |          |
|---------------------|---------------------------------------------------------------|---------------------|----------|
| Bestand Bewerken I  | ixtra's ? dr. ma                                              | diba [Arts]         | Afmelden |
|                     | Patiëntendossier                                              |                     | seca     |
|                     | meten importeren afdrukken opslaan                            | sluiten             |          |
| Gewicht             | Groothe BMI:                                                  | 09.03.2015<br>11:12 |          |
| patiëntengegeven    | anamnese laboratoriumgegevens onderzoeksresultaten commentaar | $\supset$           |          |
| Algemene patiëntgeg | evens (geactualiseerd op - )                                  |                     |          |
| Naam                | Contact                                                       |                     |          |
| Titel:              | Straat                                                        |                     |          |
| Voornaam:           | Huisnr:                                                       |                     |          |
| Achternaam:         | Postcode:                                                     |                     |          |
| Naamtoevoeging:     | Plaats:                                                       |                     |          |
| Algemene gegever    | s Provincie:                                                  |                     |          |
| Geboortedatum:      | Land: Duitsland                                               | •                   |          |
| Geslacht:           | mannelijk • • E-mail:                                         |                     |          |
| Volksgroep:         | Kaukasisch v * Telefoon 1: privé                              | •                   |          |
| 0.101               | Telefoon 2: privé                                             | -                   |          |
| Specifieke gegeve   | Telefoon 3: privé                                             | •                   |          |
| Patient-ID:         |                                                               |                     |          |
| Behandelende arts:  | dr. madiba                                                    |                     |          |
|                     |                                                               |                     |          |
|                     |                                                               |                     | J        |

2. Voer in het veld **Patiënt-ID** de ID in, waaronder het patiëntendossier in uw PDMS wordt geregistreerd.

|  | importeren |   |  |
|--|------------|---|--|
|  |            | 2 |  |

#### 3. Klik op **importeren**.

De patiëntgegevens worden geïmporteerd.

### 6. MEDISCHE BASIS

In dit hoofdstuk worden in het kort de inhouden van de in deze software **seca 115** vooringestelde evaluatiemodules en de medische doelstelling ervan beschreven. Verder worden de referenties gepresenteerd, waarop de evaluaties zijn gebaseerd.

Voor nadere informatie verwijzen wij naar de desbetreffende vakliteratuur.

#### 6.1 Evaluatiemodules

De hierna beschreven evaluatiemodules zijn in deze pcsoftware **seca 115** vooringesteld en ondersteunen u bij de beoordeling van de gezondheidstoestand van uw patiënten.

Informatie over hoe u toegang krijgt tot de evaluatiemodules en hierin kunt navigeren, vindt u onder "Resultaten van het onderzoek evalueren" vanaf pagina 48.

De volgende evaluatiemodules kunnen worden bekeken wanneer gewicht, lengte, PAL en tailleomvang van een patiënt bekend zijn.

- Cardiometabool risico
- Ontwikkeling/groei
- Energie

De volgende evaluatiemodules kunnen bovendien worden bekeken wanneer voor de patiënt gegevens van een bio-impedantieanalyse beschikbaar zijn:

- Functie/revalidatie
- Vloeistof
- Gezondheidsrisico
- Ruwe impedantiegegevens

De grondbeginselen op het gebied van bio-impedantieanalyse vindt u in in het hoofdstuk "Medische basis" in de "Gebruiksaanwijzing voor artsen en assistenten" van de seca mBCA.

#### Cardiometabool risico

Deze module laat zien of er een metabool syndroom is en hoe hoog in 10 jaar de kans op coronaire hartaandoeningen is.

#### AANWIJZING:

De module **Cardiometabool risico** is alleen beschikbaar wanneer voor een patiënt een seca patiëntendossier is aangemaakt en de laboratoriumgegevens en de tailleomvang uiterlijk in de loop van de dag van de gewicht- en lengtemeting zijn ingevoerd (zie "Laboratoriumgegevens invoeren" op pagina 41).

Voor deze module is geen bio-impedantieanalyse nodig. De volgende parameters worden weergegeven:

- Body Mass Index (BMI)
- Tailleomvang (WC)
- Metabool syndroom (MSX)
- 10-jaar-risico voor coronaire hartaandoeningen

| S seca analytics 115                                         |                                                                                                    |                                                          |          |
|--------------------------------------------------------------|----------------------------------------------------------------------------------------------------|----------------------------------------------------------|----------|
| Bestand Bewerken Extra's                                     | ?                                                                                                    | dr. madiba [Arts]                                        | Afmelden |
|                                                              | Patiëntendossier                                                                                                    |                                                          | seca     |
| Luuk van Aelst 🤇                                             | <b>3</b> 01.04.1978 / Kaukasisch                                                                                               | meten importeren afdrukken opslaan sluiten<br>11.03.2015 |          |
| Gewicht: 95.00 kg Grootte                                    | ≈ 1.800 m BMI: 29.32 kg/m²                                                                                                    | 11:19                                                    |          |
| patiëntengegevens                                            | anamnese laboratoriumgegevens                                                                                                  | onderzoeksresultaten commentaar                          |          |
| <ul> <li>Cardiometabool risico</li> </ul>                    | Onderzoeksresultaten van 11.03.2015 11:19                                                                                      |                                                          |          |
| Ontwikkeling/groei<br>Energie                                | Body Mass Index<br>29.32 kg/m²                                                                                                 |                                                          |          |
| Functie/Revalidatie                                          |                                                                                                    | Grootte (m)                                              |          |
| Viceistof<br>Gezondheidsrisico<br>Ruwe<br>impedantiegegevens | Visceraal vet (VAT)<br>Geen barekening mogelijk. Bio-impedantiemeting<br>uitvoeren a.u.b.                                      |                                                          |          |
| Metingen                                                     | Metabolisch syndroom<br>Baserend op de onderzoeksgegevens van<br>11.03.2015 is er geen sprake van een metabolisch<br>syndroom. |                                                          |          |
| 20.06.2012                                                   | 10 ia ar risico op coronaire hartziekten<br>6 %                                                                                | Wilson et al. 1998                                       |          |
|                                                              |                                                                                                    |                                                          | r.       |

Voor de volgende parameters zijn detailaanzichten beschikbaar:

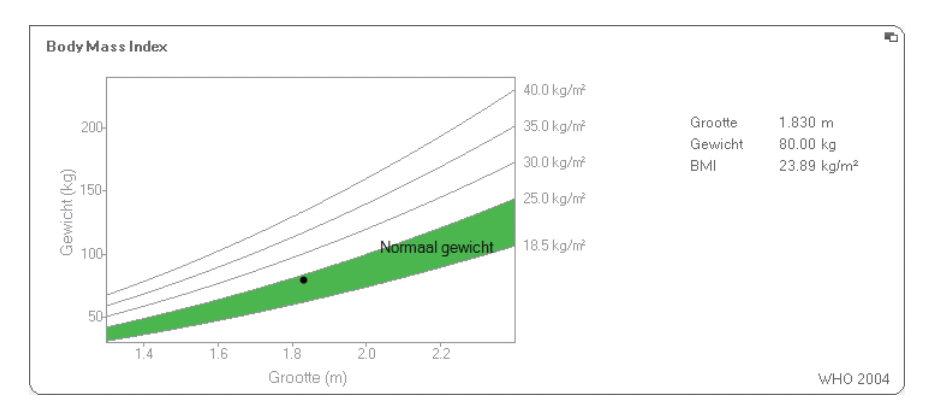

#### **Detailaanzicht Body-Mass-Index**

#### Detailaanzicht visceraal vet

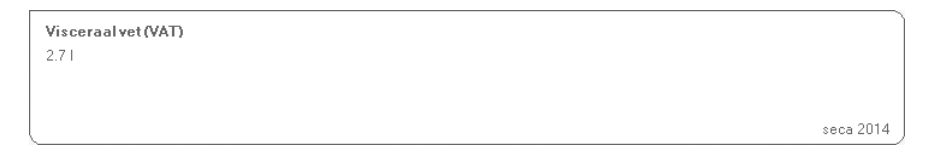

#### Detailaanzicht metabool syndroom

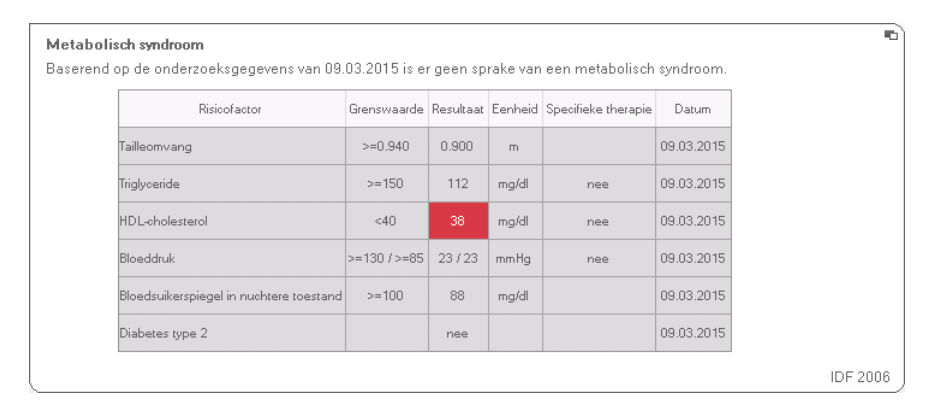

#### Detailaanzicht 10-jaar-risico voor coronaire hartaandoeningen voor de leeftijdsgroep 30-74 jaar

| 10 jaar risico op coronaire hart | ziekten                          |               |            |        |                         |
|----------------------------------|----------------------------------|---------------|------------|--------|-------------------------|
|                                  | 6                                | 96            |            |        |                         |
| ( 33<br> at                      | % <mark>→3%</mark><br>ag normaal | > 5 %<br>haai | 3          |        | Risico <mark>6 %</mark> |
| Risicofactor                     | Resultaat                        | Eenheid       | Datum      | Punten |                         |
| Geslacht                         | mannelijk                        | -             | 09.03.2015 | -      |                         |
| Leeftijd                         | 36                               | Jaar          | 09.03.2015 | 0      |                         |
| LDL-cholesterol                  | 138                              | mg/dl         | 09.03.2015 | 0      |                         |
| HDL-cholesterol                  | 38                               | mg/dl         | 09.03.2015 | 1      |                         |
| Bloeddruk                        | 23/23                            | mmHg          | 09.03.2015 | 0      |                         |
| Diabetes                         | nee                              | -             | 09.03.2015 | 0      |                         |
| Roker                            | ja                               | -             | 09.03.2015 | 2      |                         |
| Totaal aantal punten             |                                  |               |            | 3      | Wilson et al. 19        |

# **Ontwikkeling/groei** Deze module geeft zowel het gewicht als de lengte van een persoon aan en berekent automatisch de BMI. Op die manier kunnen bij kinderen en volwassenen gewichtsveranderingen worden gecontroleerd.

Bij kinderen biedt deze module ondersteuning bij regelmatige controleonderzoeken voor de beoordeling van de groeiontwikkeling.

Voor deze module is geen bio-impedantieanalyse nodig. De volgende parameters worden weergegeven:

- Gewicht
- Lengte
- Body Mass Index (BMI)

| S seca analytics 115                   |                                                                      |        |
|----------------------------------------|----------------------------------------------------------------------|--------|
| Bestand Bewerken Extra's               | ? dr. madiba (Arts) Afr                                              | melden |
|                                        | Patiëntendossier St                                                  | eca    |
| Luuk van Aelst                         | ් 01.04.1978 / Kaukasisch meten importeren afdrukken opslaan stuiten |        |
| Gewicht: 95.00 kg Grooth               | 11.03.2015<br>11:19<br>11:19                                         |        |
| patiëntengegevens                      | anamnese laboratoriumgegevens <b>onderzoeksresultaten</b> commentaar |        |
| Cardiometabool risico                  | Onderzoeksresultaten van 11.03.2015 11:19                            |        |
| <ul> <li>Ontwikkeling/groei</li> </ul> | Gewicht                                                              |        |
| Energie                                | 95.00 kg                                                             |        |
| Functie/Revalidatie                    |                                                                      |        |
| Vloeistof                              | Grante                                                               |        |
| Gezondheidsrisico                      | 1.800 m                                                              |        |
| Ruwe<br>impedantiegegevens             |                                                                      |        |
|                                        |                                                                      |        |
| Metingen                               | 29.32 kg/m <sup>2</sup>                                              |        |
| 11.03.2015                             | Manual Constrained                                                   |        |
| 10.03.2015                             | Groote (m)                                                           |        |
| 20.06.2012                             |                                                                      |        |
|                                        |                                                                      |        |
|                                        |                                                                      |        |
|                                        |                                                                      |        |
|                                        |                                                                      |        |
|                                        |                                                                      |        |
|                                        |                                                                      |        |

#### Nederlands

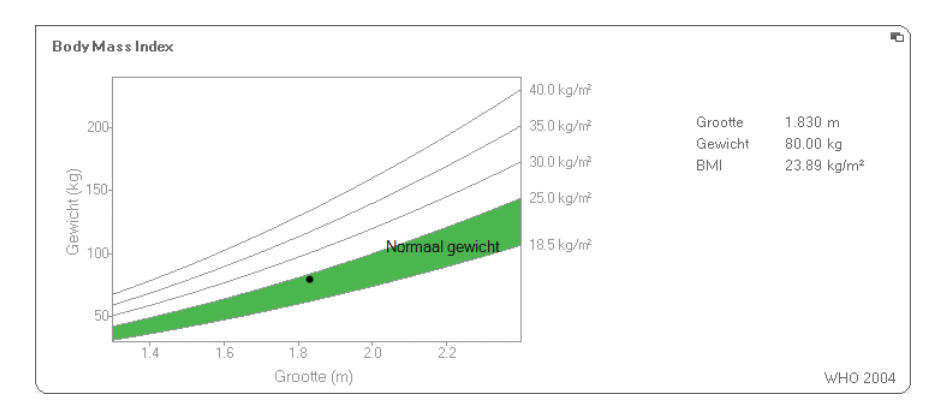

Voor de BMI is een detailaanzicht beschikbaar:

**Energie** Deze module heeft tot doel het energieverbruik en de energiereserves van een persoon te bepalen. De volgende parameters worden weergegeven:

- Vetmassa (FM)
- Vetmassa-index (FMI)
- In het lichaam opgeslagen energie (Elichaam)
- Energieverbruik in rust (REE)
- Totaal energieverbruik (TEE)

De parameter Energieverbruik in rust (REE) is zonder bio-impedantieanalyse beschikbaar. Het energieverbruik in rust wordt bepaald met behulp van de parameters lengte en gewicht en de automatische BMIberekening.

Voor alle overige parameters in deze module is naast lengte en gewicht een bio-impedantieanalyse vereist.

| stand Bewerken Extra's                     | ?                                                                    | dr. madiba [Arts]   | Afmelde |
|--------------------------------------------|----------------------------------------------------------------------|---------------------|---------|
|                                            | Patiëntendossier                                                     |                     | sec     |
|                                            | 🛪 meten importeren afdrukken opslaan                                 | sluiten             |         |
| Luuk van Aelst<br>iewicht: 98.80 kg Groott | O UI.U4.13/8 / K-aukaston<br>18: 1.860 m BM: 28.56 kg/m²             | 09.03.2015<br>11:17 |         |
| patiëntengegevens                          | anamnese laboratoriumgegevens <b>onderzoeksresultaten</b> commentaar |                     |         |
| Cardiometabool risico                      | Onderzoeksresultaten van 20.06.2012 16:34                            | therapieplanner     |         |
| Ontwikkeling/groei<br>Energie              | Vetmassa<br>FM 20.32 kg<br>FM% 20.6 %                                | •                   |         |
| Functie/Revalidatie                        | FMI 5.9 kg/m²                                                        |                     |         |
| Vloeistof<br>Gezondheidsrisico             | In hetlichaarn opgeslagen energie<br>279994 koal                     |                     |         |
| Ruwe<br>impedantiegegevens                 | God                                                                  | ile et al. 2009     |         |
| Metingen                                   | Totaalenergieverbruik.<br>3188 kcal/dag                              |                     |         |
|                                            | Mül                                                                  | er et al. 2004      |         |
|                                            | Energieverbruik in rust<br>1993 koal/ dag                            |                     |         |
|                                            | Mai                                                                  | eretal. 2004        |         |

Voor deze module zijn een detailaanzicht en een therapieplanner beschikbaar:

#### Nederlands

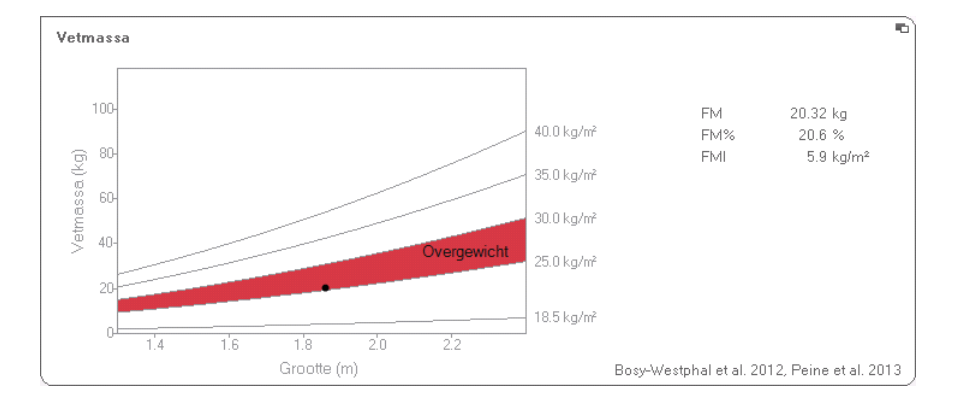

#### Vetmassa

#### Therapieplanner

De module **Energie** dient als basis voor een voedingsadvies. Daarbij ondersteunt de therapieplanner van de module u. Met de therapieplanner kunt u de volgende waarden vooraf instellen:

- Therapiedoel: gewichtswijziging of BMI-wijziging
- Therapieduur in dagen

Uit deze waarden berekent de therapieplanner de aanbevolen dagelijkse energieopname.

| Therapiedoel:                            | 25   | BMI in kg/m² 🔹 |
|------------------------------------------|------|----------------|
| Therapieduur in dagen:                   | 60   |                |
| Aanbevolen energieopname in [kcal/ dag]: | 1609 |                |
| anbevolen energieopname in (kcalı dağı:  | 1809 |                |

In deze module zijn geen detailaanzichten beschikbaar.

## **Functie/revalidatie** Deze module wordt gebruikt om de fitnesstoestand van een persoon te bepalen. Op die manier kan het succes van een trainingsprogramma worden beoordeeld.

Voor deze module zijn de parameters lengte en gewicht en een bio-impedantieanalyse nodig. De volgende parameters worden weergegeven:

- Vetvrije massa (FFM)
- Vetmassa (FM) in kg
- Vetmassa (FM) in %
- Vetmassa-index (FMI)
- Vetvrije massa-index (FFMI)
- Skeletspiermassa (SMM)

| estand Bewerken Extra's                              | ?                                                                                                   | dr. madiba [Arts] Afmeld                                 |
|------------------------------------------------------|----------------------------------------------------------------------------------------------------|----------------------------------------------------------|
|                                                      | Patiëntendossier                                                                                    | sec                                                      |
| Luuk van Aelst                                       | ð 01.04.1978 / Kaukasisch                                                                           | meten importeren afdrukken opstaan sluiten<br>09.03.2015 |
| Gewicht: 98,80 kg Groott                             | ie: 1.860 m BMI: 28.56 kg/m²                                                                        | 11:18                                                    |
| patiëntengegevens                                    | anamnese laboratoriumgegevens                                                                       | Conderzoeksresultaten commentaar                         |
| Cardiometabool risico                                | Onderzoeksresultaten van 20.06.2012 16:34                                                           |                                                          |
| Ontwikkeling/groei<br>Energie<br>Functie/Revalidatie | Vetvrije lichaamsgewicht<br>FFM 78.48 kg<br>FFM% 79.4 %                                             | Bosy-Westphal et al. 2012                                |
| Vloeistof                                            |                                                                                                    |                                                          |
| Gezondheidsrisico<br>Ruwe<br>impedantiegegevens      | Vetmassa           FM         20.32 kg           FM%         20.6 %           FMI         5.9 kg/m² | (B) Growthe (m)                                          |
| Metingen                                             | Body Composition Chart           FFMI         22.7 kg/m²           FMI         5.9 kg/m²            | 2 (FMI)                                                  |
|                                                      | Skeletspiermassa           SMM         40.4 kg           SMM%         40.8 %                        | 40.4 M                                                   |

Voor deze module zijn de volgende detailaanzichten beschikbaar:

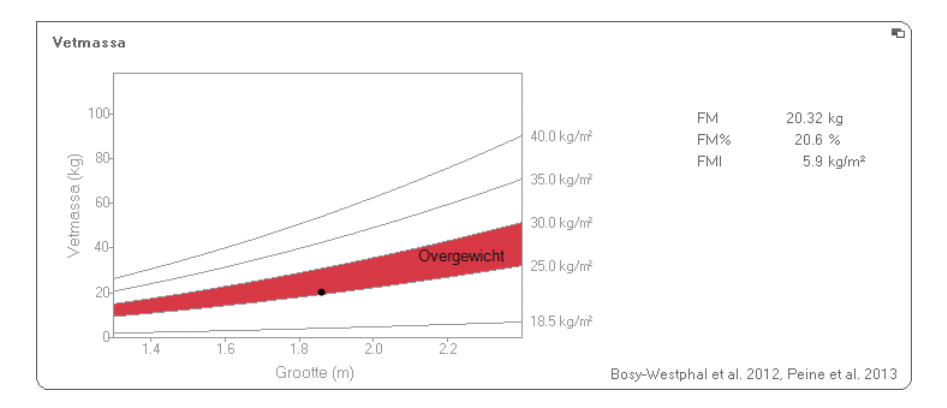

## Weergave normaal bereik van de vetmassa voor volwassenen

Skeletspiermassa

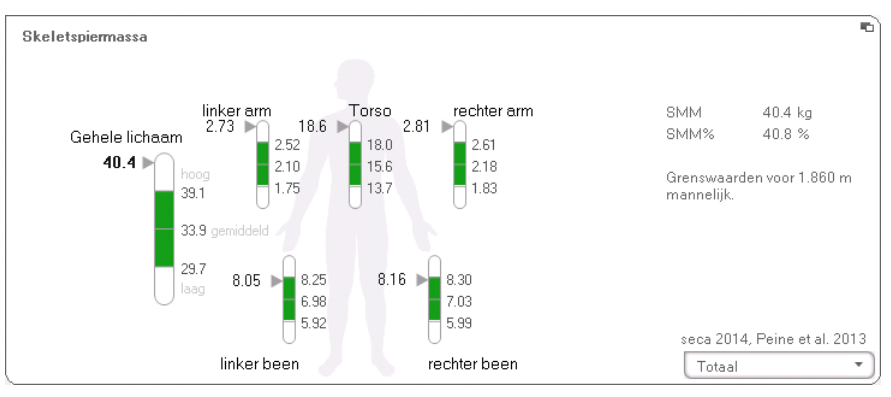

Voor deze parameter kunt u bij elk lichaamsdeel de volgende extra informatie laten weergeven:

- Skeletspiermassa (SMM) in kg
- Skeletspiermassa (SMM) in procenten
- Lichaamslengte en geslacht als referentie voor de gebruikte grenswaarden
- Klik op het dropdown-menu Het dropdown-menu wordt geopend.

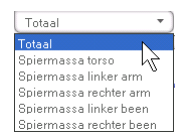

2. Klik op het gewenste lichaamsdeel.

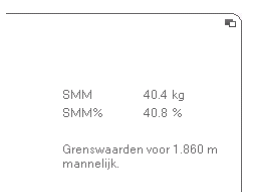

De extra informatie voor het geselecteerde lichaamsdeel wordt weergegeven.

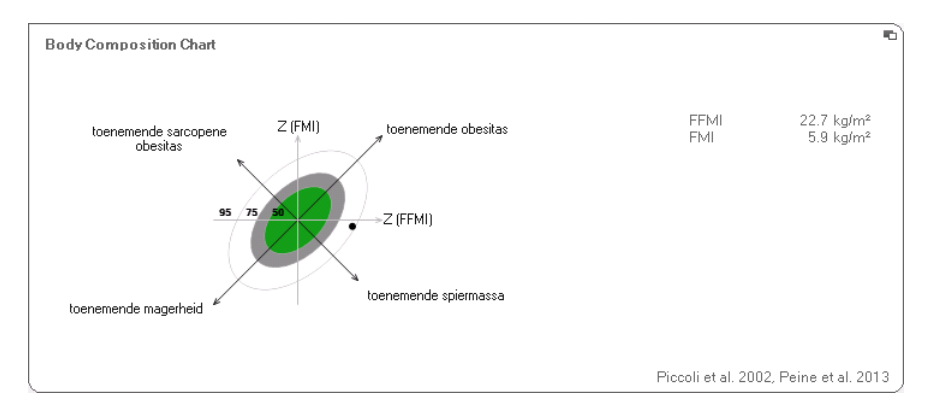

#### **Body Composition Chart (massa-indices)**

#### Vloeistof

Deze module wordt gebruikt om de vloeistofstatus van een persoon te bepalen.

Voor deze module zijn de parameters lengte en gewicht en een bio-impedantieanalyse nodig. De volgende parameters worden weergegeven:

- Totaal lichaamswater (TBW)
- Extracellulair water (ECW)
- Hydratie (HYD); HYD = (100 x ECW) / (TBW-ECW) [%]
- Bio-impedantie-vectoranalyse (BIVA)
#### Nederlands

| S seca analytics 115       |                                                                                                    |          |
|----------------------------|----------------------------------------------------------------------------------------------------|----------|
| Bestand Bewerken Extra's   | ? dr. madiba [Arts]                                                                                                    | Afmelden |
|                            | Patiëntendossier                                                                                                    | seca     |
| Luuk van Aolot             | meten importeren afdrukken opslaan skuiten                                                                                                    |          |
| Gewicht: 98.80 kg Grooth   | 0100x1010 / Research         09032015           1         1860 m         BML         28.56 kg/m²                                                                                                    |          |
| patiëntengegevens          | anamnese laboratoriumgegevens <b>onderzoeksresultaten</b> commentaar                                                                                                    |          |
| Cardiometabool risico      | Onderzoeksresultaten van 20.06.2012 16:34                                                                                                    |          |
| Ontwikkeling/groei         | Totaallichaamswater                                                                                                    |          |
| Energie                    | 58.21<br>58.6%<br>23 561                                                                                                    |          |
| Functie/Revalidatie        |                                                                                                    |          |
| Vloeistof                  | Extracellulairwater                                                                                                    |          |
| Gezondheidsrisico          | 23.21<br>23.3 %                                                                                                    |          |
| Ruwe<br>impedantiegegevens | Bosy-Westphal et al. 2012                                                                                                    |          |
| Metingen                   | Hydratie<br>HYD = ECW/ICW = 23.21/35.11 = 66.1 %                                                                                                    |          |
|                            | Bio-elektrische vectoranalyse impedantie         Z (50kHz)         455.6 Ω         Z (50kHz)         52.9 Ω         Z (50kHz)         Z (50kHz) <thz (50khz)<="" th="">         Z (50kHz)         <th< td=""><td></td></th<></thz> |          |

Voor deze module is het volgende detailaanzicht beschikbaar:

#### **Bio-impedantie-vectoranalyse**

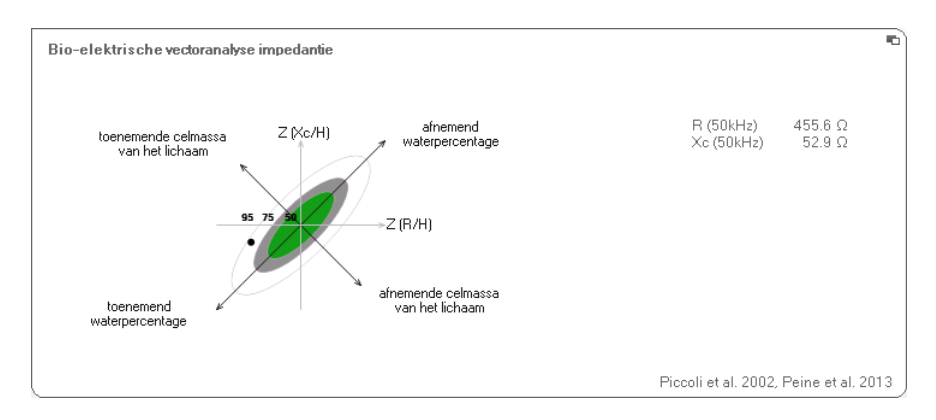

# **Gezondheidsrisico** Deze module heeft tot doel een overzicht van de lichaamssamenstelling te bieden en de resultaten te vergelijken met de waarden van gezonde personen. Een lichaamssamenstelling die afwijkt van het normale bereik, is een indicator die kan worden gebruikt om het gezondheidsrisico in te schatten. Doel is het bepalen van de algemene gezondheidstoestand of bij reeds bekende ziekte ter beoordeling van de ernst van de aandoening.

Voor deze module zijn de parameters lengte en gewicht en een bio-impedantieanalyse nodig. De volgende parameters worden weergegeven:

- Fasehoek (φ)
- Visceraal vet (VAT)
- Bio-impedantie-vectoranalyse (BIVA)
- Vetmassa-index (FMI)
- Vetvrije massa-index (FFMI)

| etand Bauarkan Eutra's    | 2                                                                                                    | 19                              | ha làstal Afmold |
|---------------------------|----------------------------------------------------------------------------------------------------|---------------------------------|------------------|
| istanu bewerken Exirais   |                                                                                                    | or. madi                        |                  |
|                           | Patientendossier                                                                                     |                                 | 3.0              |
| _uuk van Aelst G          |                                                                                                    |                                 | sluiten          |
| aewicht: 98,80 kg Grootte | a 1.860 m BMI: 28.56 kg/m²                                                                           |                                 | :15              |
| patiëntengegevens         | anamnese laboratoriumgegevens                                                                        | onderzoeksresultaten commentaar |                  |
| Cardiometabool risico     | Onderzoeksresultaten van 20.06.2012 16:34                                                            |                                 |                  |
| Ontwikkeling/groei        | Fasehoek (m)                                                                                         |                                 | -                |
| Energie                   | 6.6 °                                                                                                |                                 |                  |
| Functie/Revalidatie       |                                                                                                    | θ.                              |                  |
| Viosistof                 |                                                                                                    | Leeftijd (jaar)                 |                  |
| Videlsidi                 | Visceraal vet (VAT)                                                                                  |                                 |                  |
| Gezondheidsrisico         | Geen berekening van het viscerale vet mogelijk.<br>Tailleomvang van de patiënt werd niet aangegeven. |                                 |                  |
| Ruwe                      |                                                                                                    |                                 |                  |
|                           | Bio-elektrische vectoranalyse impedantie                                                             |                                 |                  |
| 20.06.2012                | R (50kHz) 455.6 Ω<br>Xc (50kHz) 52.9 Ω                                                               | Z (Xc/H)                        |                  |
| 20.00.2012                |                                                                                                    | Z (B/H)                         |                  |
|                           | Body Composition Chart                                                                               | •                               |                  |
|                           | FFMI 22.7 kg/m <sup>2</sup>                                                                          | Z (FMI)                         |                  |
|                           | 1011 J.5 Kgrtt                                                                                       | - Z (FFMI)                      |                  |
|                           |                                                                                                    |                                 |                  |

Voor deze module zijn de volgende detailaanzichten beschikbaar:

#### Nederlands

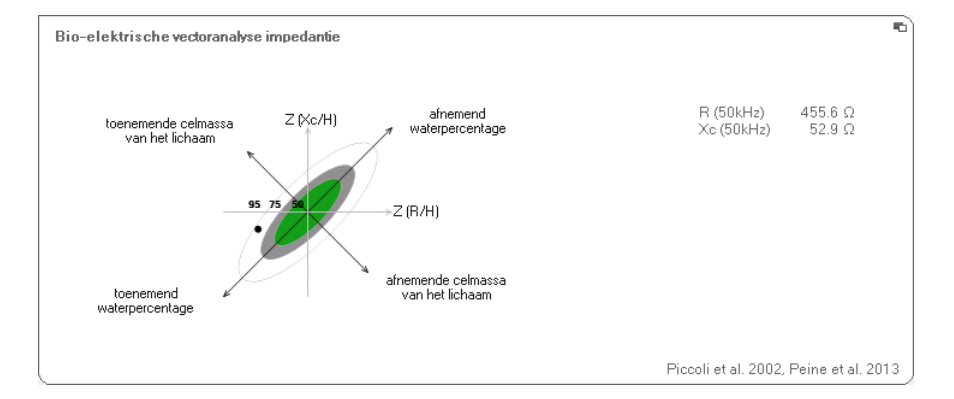

#### **Bio-impedantie-vectoranalyse**

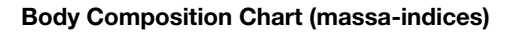

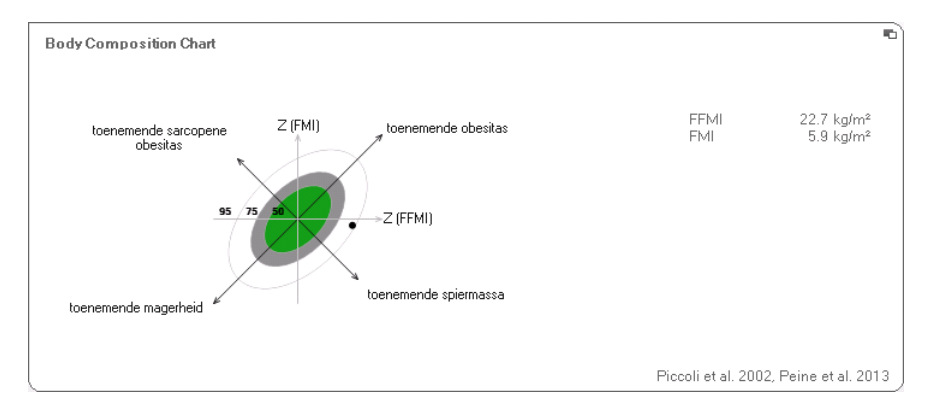

# Ruwe impedantiegegevens

Deze module geeft voor informatiedoeleinden gedetailleerde ruwe gegevens weer voor resistentie (R), reactantie ( $X_c$ ), impedantie (Z) en fasehoek ( $\phi$ ).

U kunt de impedantie (Z) reactantie ( $X_c$ ), resistentie (R) en de fasehoek ( $\phi$ ) voor afzonderlijke lichaamsdelen en frequenties bekijken.

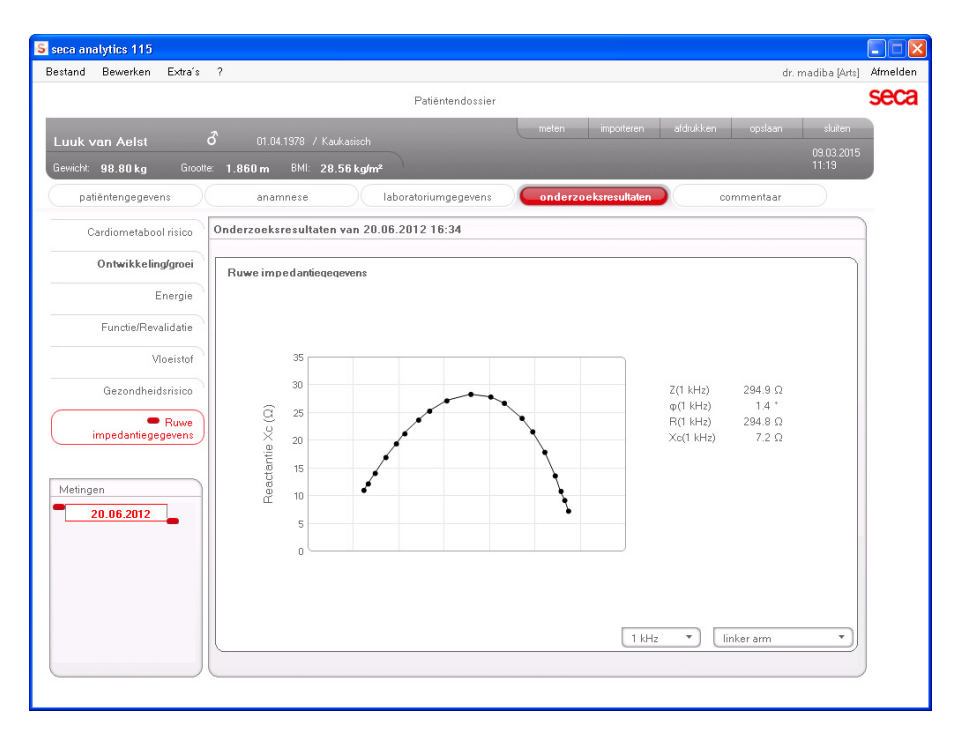

#### Lichaamsdeel selecteren

1. Klik op het dropdown-menu voor de selectie van het lichaamsdeel.

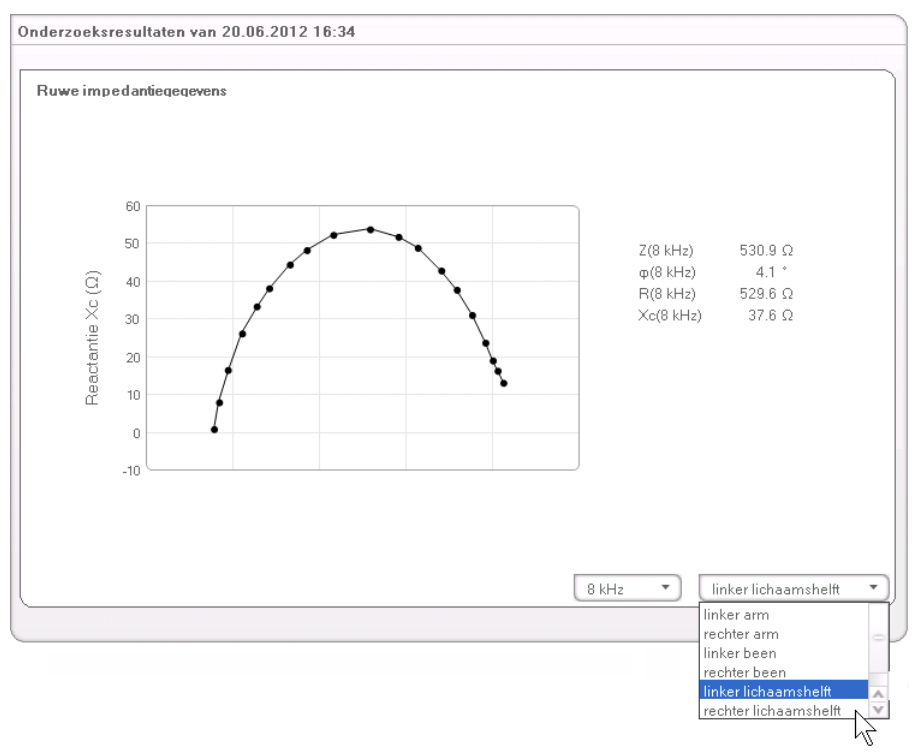

Het dropdown-menu wordt geopend.

- 2. Klik op het gewenste lichaamsdeel.
- 3. De waarden voor het geselecteerde lichaamsdeel worden weergegeven.

#### Frequentie selecteren

1. Klik op het dropdown-menu voor de selectie van de frequentie.

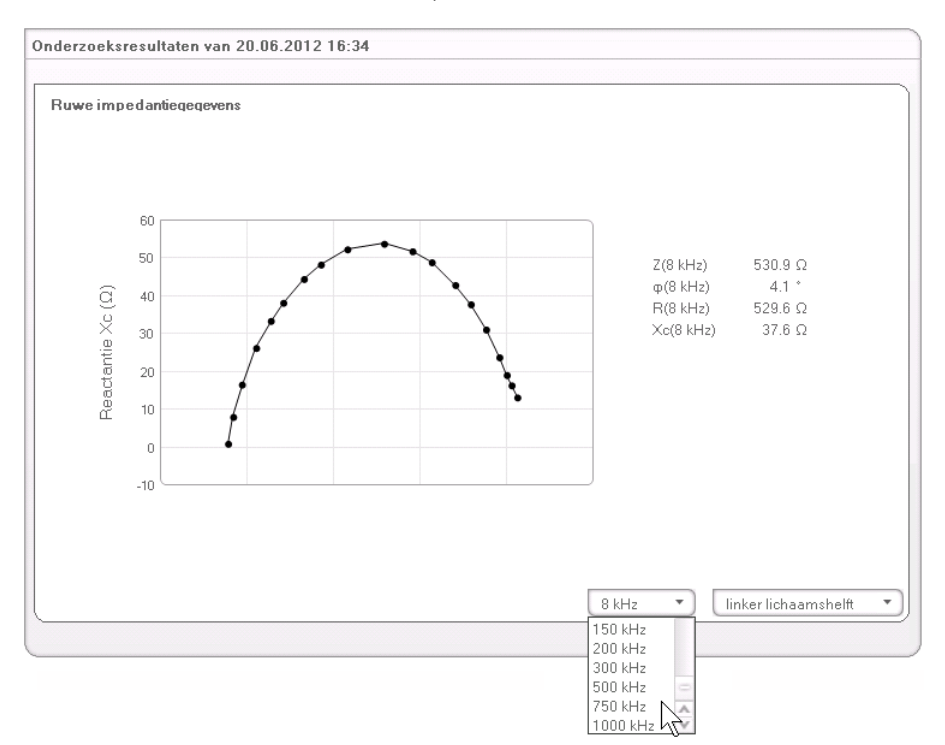

Het dropdown-menu wordt geopend.

2. Klik op de gewenste frequentie.

#### AANWIJZING:

Wanneer op de mBCA de module **Ruwe impedantiegegevens** niet was geactiveerd, kan uit slechts vier frequenties worden gekozen.

3. De waarden voor de geselecteerde frequentie worden weergegeven.

#### 6.2 Referenties

De wetenschappelijke basis voor een bio-impedantieanalyse met een seca medical Body Composition Analyzer wordt gevormd door klinische onderzoeken. De resultaten van de klinische onderzoeken zijn als referenties opgeslagen in de seca mBCA en in de pc-software **seca 115** en vormen de basis voor de beoordeling van de gezondheidstoestand van uw patiënten.

Voor sommige evaluatieparameters (bijv. tailleomvang voor kinderen) is de gebruikte referentie afhankelijk van de etniciteit van de patiënt. Etniciteitsafhankelijke referenties gebruikt het apparaat automatisch volgens het desbetreffende item in het seca patiëntendossier (zie "Nieuw seca patiëntendossier aanmaken" op pagina 28).

Welke referenties u gebruikt is afhankelijk van het land waarin u werkzaam bent, de regelgevingen binnen uw instituut en uw persoonlijke voorkeur.

Informatie over hoe u de referenties in deze pc-software **seca 115** instelt, vindt u onder "Referenties wijzigen" vanaf pagina 19.

Welk klinisch onderzoek als referentie wordt gebruikt om een evaluatieparameter te bepalen en te beoordelen, bijv. "Peine et al. 2013", wordt aangegeven in de desbetreffende evaluatiemodule.

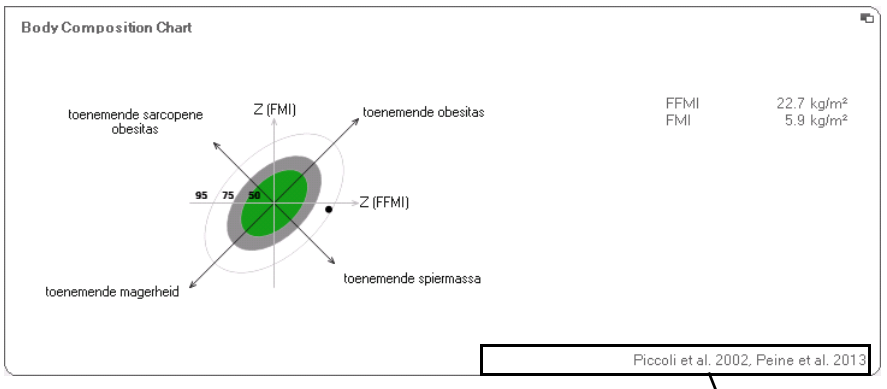

#### Gebruikte referentie

Details over de als referentie gebruikte klinische onderzoeken vindt u op onze website www.seca.com.

# 7. TECHNISCHE INFORMATIE

## 7.1 Technische wijzigingen

| Combinatie seca mBCA seca 515/514 (SW-versie 1.1)<br>en seca 115 (SW-versie 1.4) |                                                                                                    |  |  |
|----------------------------------------------------------------------------------|----------------------------------------------------------------------------------------------------|--|--|
| Achterwaarts compatibel:                                                         | Nee                                                                                                    |  |  |
| seca patiën-<br>tendatabank:                                                     | Bestaande seca patiëntendatabank wordt overgenomen in de<br>huidige versie van de pc-software, met oudere versies van de pc-<br>software is dan geen toegang meer mogelijk                                                                                                    |  |  |
| Nieuw:                                                                           | <ul> <li>Regionale instellingen: dropdown-menu "Naamformaat"</li> <li>Invoer tailleomvang bij geactiveerde evaluatiemodule<br/>"Gezondheidsrisico" (alleen seca mBCA)</li> <li>Parameter Visceraal vet (VAT) in evaluatiemodule<br/>"Gezondheidsrisico"</li> <li>Parameter Skeletspiermassa (SMM) in evaluatiemodule "Functie/<br/>revalidatie"</li> <li>In evaluatiemodules: commentaarfunctie voor elke<br/>evaluatieparameter</li> <li>Afzonderlijk secaseca patiëntendossier vanuit de pc-software<br/>seca 115 naar een seca mBCA sturen</li> <li>Afdrukken van resultatenrapporten direct op de seca mBCA<br/>starten</li> </ul> |  |  |
| Gewijzigd:                                                                       | Grafische weergave: fasehoek (Φ), bio-impedantie-vectoranalyse<br>(BIVA), Body Composition Chart (BCC), totaal lichaamswater<br>(TBW)                                                                                                    |  |  |
| Vervallen:                                                                       | Parameter Vetvrij zacht weefsel (LST) in evaluatiemodule "Functie/<br>revalidatie"                                                                                                    |  |  |

#### 7.2 Weergave van gewichtswaarden

Ontvangen gewichtswaarden geeft de pc-software **seca 115** uitsluitend weer in de eenheid die in de pcsoftware is ingesteld. Als de instelling op het te verzenden apparaat afwijkend is, worden de gewichtswaarden automatisch omgerekend. Details vindt u in de volgende tabel:

| Instelling               | Instelling seca | Weergave seca 115     |                |  |
|--------------------------|-----------------|-----------------------|----------------|--|
| seca 115 pc-<br>software | apparaat        | Gewicht ≤20 kg        | Gewicht >20 kg |  |
| kg                       | kg              |                       |                |  |
|                          | lbs             | kkk.ggg               | kkk.gg         |  |
|                          | sts             |                       |                |  |
|                          | -               | kkk.gg <sup>1)</sup>  |                |  |
| lbs                      | kg              |                       |                |  |
|                          | lbs             | ppp:oo.o              | ppp.p          |  |
|                          | sts             |                       |                |  |
|                          | -               | ppp.p <sup>1)</sup>   |                |  |
| sts                      | kg              |                       |                |  |
|                          | lbs             | s:pp:oo.o ss:pp.p     |                |  |
|                          | sts             |                       |                |  |
|                          | -               | ss:pp.p <sup>1)</sup> |                |  |

<sup>1)</sup> Handmatige invoer van meetwaarden direct in de pc-software **seca 115** 

# 8. GARANTIE

Let er a.u.b. op dat er voor deze pc-software garantiebeperkingen gelden die o.a. uit de licentie kunnen voortvloeien. U kunt de garantiebeperkingen oproepen onder www.seca.com.

#### Konformitätserklärung Declaration of conformity Certificat de conformité Dichiarazione di conformità Declaratión de conformidad Overensstemmelsesattest

Declaration de conformidad Overensstemmelsesattest Försäkran om överensstämmelse Konformitetserklæring Vaatimuksenmukaisuusvakuutus Verklaring van overeenkomst Declaração de conformidade Δήλωση Συμβατότητας Prohlášení o shodě Vastavusdeklaratsioon Megfelelőségi nyilatkozat Atitikties patvirtinimas Atbilstības apliecinājums Oświadczenie o zgodności Izjava o skladnosti Vyhlásenie o zhode Onay belgesi Die Software The software Le logiciel Il software El software Softwaren Programvaran Programvaren Ohjelmisto De software O software Το λογισμικό Software Tarkvara A szoftver Programinė įranga Programmatūra Oprogramowanie Programska oprema Softvér Yazılımı

# seca 115

| D                     | erfüllt die geltenden Anforderungen folgender<br>Richtlinien:<br>93/42/EWG über Medizinprodukte. | S              | uppfyller gällande krav enligt följande direktiv:<br>93/42/EEG om medicintekniska produkter.<br>oppfyller gjeldende krav i følgende direktiver: |
|-----------------------|--------------------------------------------------------------------------------------------------|----------------|----------------------------------------------------------------------------------------------------|
| GB                    | complies with the requirements of the following Directives:                                      | $(\mathbf{N})$ | 93/42/EØF om medisinske produkter.                                                                                                    |
|                       | 93/42/EEC governing medical devices.                                                             | (FIN)          | tayttaa seuraavien direktiivien voimassa olevat maa-<br>rävkset                                                                                 |
| $(\mathbf{F})$        | satisfait aux exigences en vigueur figurant dans les directives suivantes :                      | $\bigcirc$     | 93/42/ETY lääkinnälliset laitteet.                                                                                                    |
| $\bigcirc$            | 93/42/CEE relatives aux dispositifs médicaux.                                                    | (NL)           | is in overeenstemming met de geldende eisen van de                                                                                              |
| $\bigcirc$            | risponde ai requisiti prescritti dalle direttive segu-                                           | $\odot$        | 93/42/EEG betreffende medische hulpmiddelen.                                                                                                    |
| $\bigcirc$            | 93/42/CEE in materia di prodotti medicali.                                                       | $(\mathbf{P})$ | cumpre os requisitos essenciais das seguintes                                                                                                   |
| E                     | cumple las exigencias vigentes de las siguientes                                                 | $\bigcirc$     | 93/42/CEE relativa a dispositivos médicos:                                                                                                    |
| $\bigcirc$            | 93/42/CEE sobre productos sanitarios.                                                            | PL             | spełnia obowiązujące wymagania następujących                                                                                                    |
| (DK)                  | opfylder de grundlæggende krav fra følgende direk-                                               | $\odot$        | 93/42/EWG o wyrobach medycznych.                                                                                                    |
| 9                     | 93/42/EØF om medicinprodukter.                                                                   | SLO            | izpolnjuje veljavne zahteve naslednjih direktiv:                                                                                                |
| (GR)                  | εκπληρώνει τις ισχύουσες απαιτήσεις των ακόλου-                                                  |                | spĺňa platné požiadavky nasledujúcich smerníc:                                                                                                  |
| U                     | θων σοηγιων:<br>93/42/ΕΟΚ περί ιατροτεχνολογικών προϊόντων.                                      |                | smernice 93/42/EHS o medicínskych výrobkoch.                                                                                                    |
| (CZ)                  | splňuje platné požadavky těchto směrnic:                                                         | (TR)           | aşağıdaki yönergelerin geçerli talimatlarını yerine<br>qetirir:                                                                                 |
| $\underline{\bullet}$ | 93/42/EHS o zaravotnických prostředcich:                                                         | $\bigcirc$     | tibbi ürünler hakkında 93/42/AET yönetmeliği.                                                                                                   |
| EST                   | vastab jargmiste direktiividega kentestatud<br>nõuetele:                                         |                |                                                                                                    |
| $\bigcirc$            | meditsiinitoodete direktiivid 93/42/EMÜ                                                          |                |                                                                                                    |
| HU                    | teljesíti a következő irányelvek érvényben lévő köve                                             |                |                                                                                                    |
|                       | 93/42/EGK irányelv az orvostechnikai termékekről.                                                |                |                                                                                                    |
|                       | atitinka tokias galiojančias direktyvas:                                                         |                |                                                                                                    |
| U                     | 93/42/EEB ir medicinos prietaisų.                                                                |                |                                                                                                    |
|                       | atbilst šādu direktīvu spēkā esošajām prasībām:                                                  |                |                                                                                                    |

93/42/EEK par medicīnas ierīcēm.

Hamburg: March 2015

1.

Frederik Vogel CEO Developement and Manufacturing seca gmbh & co. kg. Hammer Steindamm 9-25 22089 Hamburg Germany Telefon: +49 40. 20 0 0 00-0 Telefax: +49 40. 20 0 0 00-50 :(j) www.seca.com

### Medische meetsystemen en weegschalen sinds 1840

seca gmbh & co. kg Hammer Steindamm 9–25 22089 Hamburg - Duitsland Telefoon +49 40 20 00 00 0 Fax +49 40 20 00 00 50 info@seca.com

# seca opereert wereldwijd met een hoofdkantoor in Duitsland en kantoren in:

- seca france
- seca united kingdom
- seca north america
- seca schweiz
- seca zhong guo
- seca nihon
- seca mexico
- seca austria
- seca polska
- seca middle east
- seca brasil
- seca suomi
- en met exclusieve partners in meer dan 110 landen.
- meer dan 110 landen

Alle contactgegevens zijn te vinden onder www.seca.com

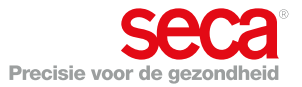